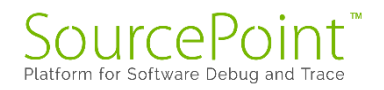

# **SourcePoint WinDbg**

# **Getting Started Guide for the**

# **AAEON UP Xtreme i11**

**Revision 1.2** 

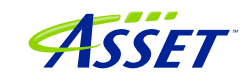

# Contents

| Revision History                                                       | 4  |
|------------------------------------------------------------------------|----|
| Welcome!                                                               | 5  |
| Introduction                                                           | 6  |
| Configuring the target and setting up pre-requisites – Getting Started | 9  |
| How to Establish a SourcePoint WinDbg Session                          | 11 |
| Step 1: Connect SourcePoint to the target                              | 11 |
| Step 2: Start WinDbg via a SourcePoint macro                           | 13 |
| Step 4: Load symbols with the LoadCurrent macro                        | 16 |
| Getting SourcePoint to display module names as well as function names  | 26 |
| Using Intel Processor Trace                                            |    |
| Event Trace                                                            |    |
| First Step: Configuring the Intel Trace Hub                            |    |
| Second Step: Set up Architectural Event Trace                          | 35 |
| Getting Started with Hyper-V/VBS Debug                                 | 39 |
| Troubleshooting Tips and Errata                                        | 53 |
| Windows crashes                                                        | 53 |
| WinDbg Classic is better than WinDbgX                                  | 53 |
| Pause in Initial Symbol Load                                           | 54 |
| LoadCurrent versus LoadAll                                             | 54 |
| COM(32) Surrogate                                                      | 54 |
| Viewing the Stack                                                      | 54 |
| LoadCurrent intermittently fails in User code                          | 55 |
| Breaks are not process-aware                                           | 55 |
| Mangled function names                                                 | 55 |
| WinDbg FP register display is not working                              | 55 |
| Troubleshooting Tips on Hyper-V/ VBS Enabled Targets                   | 56 |
| VM Resume breakpoint with Intel PT crashes the target                  | 56 |
| Hardware breakpoints don't work well in the Secure Kernel              | 56 |
| AET only partially functional                                          | 56 |
| Support for VM Exit Reasons > 63                                       | 57 |

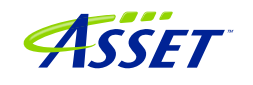

| Intel PT Call Chart does not work reliably | 58 |
|--------------------------------------------|----|
| Conclusion                                 | 60 |

## **Revision History**

| <b>Revision Number</b> | Description                          | Date             |
|------------------------|--------------------------------------|------------------|
| 1.0                    | Original document.                   | December 6, 2023 |
| 1.1                    | Update for beta release SourcePoint  | March 31, 2024   |
|                        | 7.12.52. Initial support for HV/VBS  |                  |
|                        | debug.                               |                  |
| 1.2                    | Production release documentation for | May 5, 2024      |
|                        | 7.12.53. WinDbg Classic (as opposed  |                  |
|                        | to WinDbgX) is now the preferred     |                  |
|                        | WinDbg application.                  |                  |

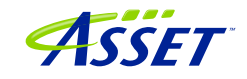

## Welcome!

Thank you very much for your use of our SourcePoint WinDbg product! We hope that you get great value using our tool for your debugging efforts.

If you do encounter issues or have questions on the use of SourcePoint WinDbg, please visit our support site at <u>https://www.asset-intertech.com/support/</u> to get in touch with our Support organization.

As with any new tool, mastering SourcePoint takes an investment in terms of time and effort. JTAG-based debug is a specialized area, and the JTAG, EXDI and Windows interactions sometimes behave non-deterministically – Windows in particular sometimes objects to a hardware-assisted debugger being present. We've done our best to mitigate these issues. Nonetheless, you may encounter behavior that seems non-intuitive or even wrong. If so, check out the <u>Troubleshooting</u> section of this document first. Secondly, view the Troubleshooting section of the <u>Getting Started Guide for the AAEON UP Xtreme i11</u>. Thirdly, refer to the Release Notes in the <u>SourcePoint</u> <u>Academy</u>. Finally, if you're still stuck, contact us at our Support page. We'll do our best to get you up and debugging again.

For those who are new to SourcePoint, it is *highly recommended* to review our <u>Getting</u> <u>Started Guide for the AAEON UP Xtreme i11</u> to get a jumpstart before using SourcePoint WinDbg. That, and the rest of the content within the <u>SourcePoint Academy</u>, are *essential background reading* for those new to SourcePoint.

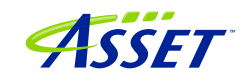

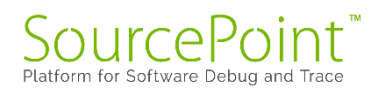

## Introduction

It is recommended that all users have a working familiarity with SourcePoint installation, licensing, and basic usage. Installation and licensing are described fully in the <u>SourcePoint Installation and Licensing Guide</u> that is obtained from ASSET upon initial receipt of your shipment. For basic SourcePoint usage on the AAEON UP Xtreme i11, go to the <u>SourcePoint Academy</u> and read the <u>Getting Started Guide</u> for the AAEON UP Xtreme i11, <u>Xtreme i11</u> to learn the basics of SourcePoint run-control and trace.

The content that follows is based upon our using the AAEON UP Xtreme i11 Tiger Lake board. Of course, any Intel board that can support either direct XDP (open-chassis) access, or the Intel Direct Connect Interface (DCI) (closed-chassis) is suitable. Intel customers with the appropriate NDA will have access to a plethora of Customer Reference Boards (CRBs) that have XDP and DCI enabled out of the box. The AAEON UP Xtreme Whiskey Lake board (for which UEFI source code is available) is also a good platform – it is the only publicly available platform that is available with a booting open-source Tiancore UEFI build, so you can debug Windows and the BIOS at the same time. More information on the Whiskey Lake board is available here:

#### JTAG Debug using DCI on the AAEON UP Xtreme Whiskey Lake board

#### Hypervisor and OS Kernel Debug with DCI on the AAEON Whiskey Lake board

A key pre-requisite is that the platform must have debug consent enabled; that is, it must be in a debuggable state. If XDP access is available on the board, you can connect to it via the ASSET ECM-XDP3e hardware probe. Some small number of Commercial-Off-The-Shelf (COTS) boards support direct access via the Intel Direct Connect Interface (DCI). These include the AAEON UP Xtreme, and the AAEON UP Xtreme i11. Documenting the steps needed to enable JTAG-based debug on other boards is beyond the scope of this Guide; interested readers are referred to Satoshi Tanda's Debugging system with DCI and WinDbg.

The SourcePoint WinDbg application will work on Intel-based Windows targets, on all CPUs that are supported by SourcePoint run-control. As of the time of this writing, all mainstream Intel CPUs are supported. AMD support will be in a future release.

A block diagram of how WinDbg is integrated with our SourcePoint debugger is as below:

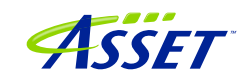

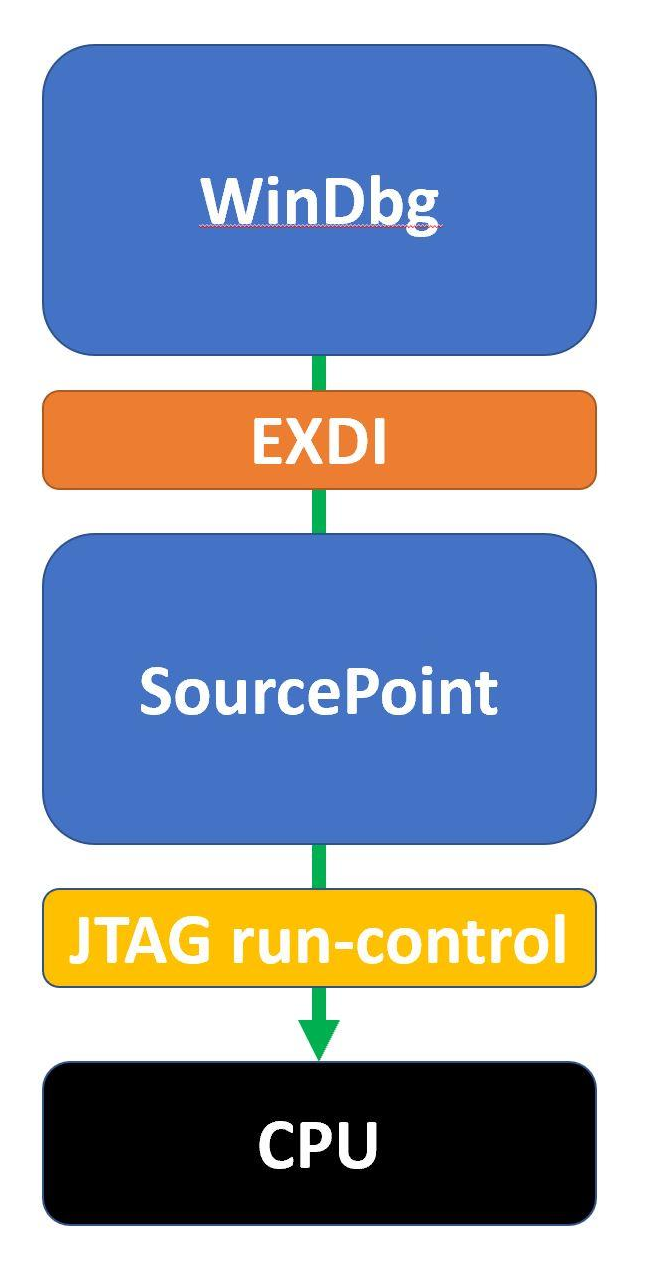

The EXtended Debug Interface (EXDI) is used to connect a WinDbg debugging session to an existing SourcePoint JTAG-based connection to a target.

WinDbg is the controller in all transactions over EXDI, and SourcePoint is the worker. That is, the solution is most stable when run-control based operations (that is, Break, Go, single-step, etc.) are initiated via WinDbg. There are exceptions, particularly in the cases of using enhanced breakpoints for Hyper-V debug and Intel Trace features, that we will discuss later. But, in general, WinDbg issues debug primitive commands down to SourcePoint, which in turn uses JTAG-based run-control to perform operations on the

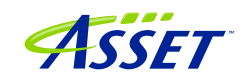

target. Then, SourcePoint presents the results data back to WinDbg over the EXDI connection.

**Power Tip:** The UP Xtreme i11 boots to the UEFI shell when initially purchased. It is necessary to install Windows on the target. There are numerous references online on how to do this: it is recommended to go to the AAEON <u>https://github.com/up-board/up-community/wiki/Windows-GSG</u> site for helpful tips. In terms of driver installation, in most cases all that's needed is to install the Intel Graphics (igxpin.exe) – to improve the monitor resolution – and, optionally, the Intel LAN.

**Power Tip**: Be sure that your target has sufficient memory and storage to accommodate your Windows debugging needs. We typically recommend 16GB RAM, and a 256GB SSD.

Before we get started, the target needs to be configured to not interfere overmuch with JTAG-based run-control. Then, the steps needed to set up a debugging session will be covered.

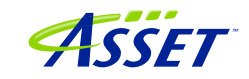

# Configuring the target and setting up pre-requisites – Getting Started

Firstly, disable the UEFI TCO Watchdog timeout, and set the CRB Advanced Debug Settings to "Platform Debug Consent" to USB DbC2 timeout, as described in the <u>SourcePoint Getting Started Guide for the AAEON UP Xtreme i11</u>. This is an essential step to ensuring that the Tiger Lake target will function properly with runcontrol. Otherwise, the target will reset itself asynchronously, and the Intel Trace Hub won't work, disrupting your debugging session.

We'll also need to prevent Windows from changing power states from disrupting runcontrol prematurely, and VMX and VBS need to be disabled.

These steps are highly recommended (as of the time of writing) to have a successful initial debugging session, especially for newcomers to SourcePoint WinDbg.

To adjust the power settings in Windows, open the Control Panel > Hardware and Sound > Power Options > Change plan settings > Change advanced power settings and set these per the below (use High performance dropdown). It also helps to set "Turn off the display" and "Put the computer to sleep" both to "Never":

| 🗃 Edit Plan Settings                                                        |                                                                                                    | - D X                                                                                                    |
|-----------------------------------------------------------------------------|----------------------------------------------------------------------------------------------------|----------------------------------------------------------------------------------------------------|
| $\leftarrow \rightarrow \checkmark \uparrow $ $\clubsuit$ Control Panel > H | Hardware and Sound > Power Options > Edit Plan Settings                                                                   | ✓ C Search Control Panel                                                                                                    |
| C                                                                           | hange settings for the plan: High performance<br>hoose the sleep and display settings that you want your computer to use. |                                                                                                    |
| <u>í</u>                                                                    | Turn off the display:                                                                                                    | Power Options ? X                                                                                                    |
| a a a a a a a a a a a a a a a a a a a                                       | Put the computer to sleep: Never $\checkmark$                                                                             | Select the power plan that you want to customize, and then choose settions that reflect how you want your                                                                          |
| c                                                                           | hange advanced power settings                                                                                             | computer to manage power.     Change settings that are currently unavailable                                                                                                    |
| Re                                                                          | estore default settings for this plan                                                                                     | High performance [Active]                                                                                                    |
|                                                                             |                                                                                                    | Save c Sleep Save c Sleep after Setting: Never Allow hybrid sleep Setting: Off Hibernate after Setting: Never Allow wake timers Setting: Enable USR settings Restore plan defaults |
|                                                                             |                                                                                                    | OK Cancel Apply                                                                                                    |

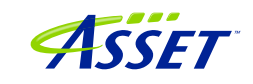

For Windows VBS, go into Windows Security > Device security > Core isolation details, and ensure that Memory Integrity is off:

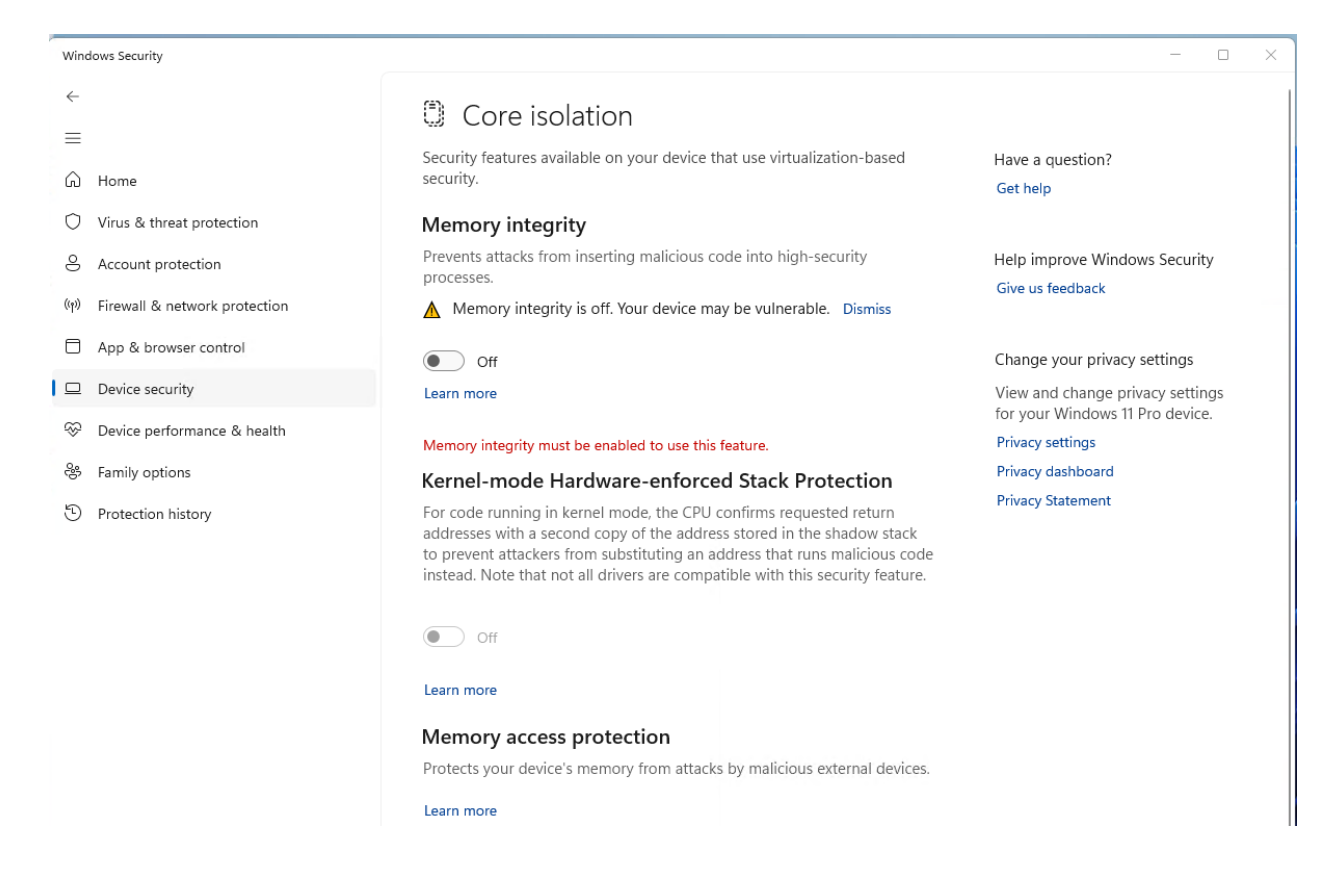

For VMX, boot the Tiger Lake board to BIOS settings menu (pressing the F7 key when restarting), enter the Advanced BIOS Setup (by entering the password upassw0rd) and follow the menu path CRB Setup > CRB Advanced > CPU Configuration and change "Intel (VMX) Virtualization Technology" to **Disabled**. Save and exit (pressing F4) and the target will reset.

**Power Tip:** Go to CRB Setup > CRB Advanced > Platform Settings > VTIO and make sure it is set to **Disabled**. This is the default in the AAEON Tiger Lake Debug BIOS, but it's worthwhile checking.

One last thing: To avoid the WinDbg error message "Unable to read debugger data block header" that indicates kernel debugging is not enabled, execute the command:

>bcdedit /debug on

on the target from an Administrator command prompt, then reboot the target.

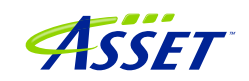

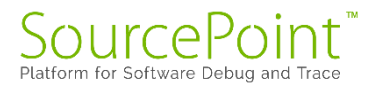

Note that this is not absolutely necessary if you're solely going to be using SourcePoint (with no WinDbg connection) for your debugging.

Now you're ready to set up a debugging session.

## How to Establish a SourcePoint WinDbg Session

NOTE: With SourcePoint WinDbg, there is no need for the kdnet Ethernet connection, as all the traffic is over EXDI and the specialty USB cable.

Four steps are needed to begin a debugging session with SourcePoint WinDbg:

- 1. Connect SourcePoint to the target
- 2. Run the StartWinDbg macro
- 3. Issue a Break from WinDbg
- 4. Load symbols with the LoadCurrent macro.

#### Step 1: Connect SourcePoint to the target

Boot the target to Windows. Log into the Windows desktop.

Follow the steps as described in the <u>Getting Started with SourcePoint</u> section of the <u>Getting Started Guide for the AAEON UP Xtreme i11</u>.

Halt the target by hitting the Stop button in the SourcePoint Icon Toolbar at the top:

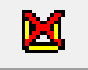

You will have to hit the Refresh button to see code displayed in the Code window. This transitions the Code view out of Safe Mode.

Your screen should then look something like this:

| Image: Section of the section of the sectin of the section of the section                                                                                                    |                                                                                                    |                                                                        | Image: Source internet internet int |                                                                                                    | Edit View Processor Options Code Win                                                                                                    | dow Help                                                                                                    | alson at the part of the   |                                  |                               |                                                                                                    |                                                                                                    |                                                              |
|----------------------------------------------------------------------------------------------------|----------------------------------------------------------------------------------------------------|------------------------------------------------------------------------|----------------------------------------------------------------------------------------------------|----------------------------------------------------------------------------------------------------|----------------------------------------------------------------------------------------------------|----------------------------------------------------------------------------------------------------|----------------------------|----------------------------------|-------------------------------|----------------------------------------------------------------------------------------------------|----------------------------------------------------------------------------------------------------|--------------------------------------------------------------|
| Case (PY)     Comparing (P)       Case (PY)     Comparing (P)       Case (PY)     Comparing (P)       Case (PY)     Case (P)       Case (P)     Case (P)       Case (P)     Case (P)       Case                                                                                                    |                                                                                                    |                                                                        |                                                                                                    |                                                                                                    |                                                                                                    | Coad UEFI Macros 👫 Load WinDbg Macros                                                                                                    | 🍇 EnableTraceHub 🐝 😁 🗉 🖬 🖬 | P 🔟 🔲 🕸 🌐 🌌 🛛 😇 Breakpoint:      | C Code > Command Log III Memo | ry IP Registers 🔍 Symbol                                                                                                    | s 🎤 Trace 💿 Viewpoint 🔍 W                                                                                                    | itch 🛴 🗨 °                                                   |
| TFTFF002555/TFL0C       101       3/X       TFTF002555/TFL0C       101         TFTFF002555/TFL0C       101       3/X       TFTF002555/TFL0C       101         TFTFF002555/TFL0C       101       3/X       TFTF002555/TFL0C       101         TFTFF002555/TFL0C       101       3/X       TFTF002555/TFL0C       101         TFTFF002555/TFL0C       101       3/X       TFTF002555/TFL0C       101         TFTF002555/TFL0C       101       3/X       TFTF002555/TFL0C       101         TFTF002555/TFL0C       101       3/X       TFTF00255/TFL0C       101         TFTF002555/TFL0C       101       3/X       TFTF00255/TFL0C       101         TFTF002555/TFL0C       101       3/X       TFTF00255/TFL0C       101         TFTF702555/TFL0C       101       3/X       TFTF00255/TFL0C       101         TFTF702557/TFL0C       101       3/X       TFTF00255/TFL0C       101         TFTF702557/TFL0C       101       3/X       TFTF00255/TFL0C       101         TFTF702557/TFL0C       101       3/X       TFTF00255/TFL0C       101         TFTF702557/TFL0C       101       3/X       TFTF00255/TFL0C       101         TFTF702557/TFL0C       101       3/X <td><pre>prprevote state is in the second state is in the second state</pre></td> <td></td> <td><pre>mmd<br/>mmd<br/>mmd<br/>mmd<br/>mmd<br/>mmd<br/>mmd<br/>mmd<br/>mmd<br/>mmd</pre></td> <td><pre>previous control control</pre></td> <td>000 UV 100-00 NACOG V VVVVVVVVV<br/>PFFP1027557/VPL CC<br/>PFFP1027557/VPL CC<br/>PFFP1027557/VPL CC<br/>PFFP1027557/VPL CC<br/>PFFP1027557/VPL CC<br/>PFFP1027557/VPL CC<br/>PFFP1027557/VPL FB<br/>PFFP1027557/VPL FB<br/>PFFP10275757/VPL FB<br/>PFFP102757/VPL FB<br/>PFFP1027577/V</td> <td>- ####################################</td> <td>A</td> <td>Name</td> <td>Address</td> <td>IP General Registers (P07)</td> <td>Description TigerLake TigerLake TigerLake TigerLake TigerLake</td> <td>Stopped<br/>Stopped<br/>Stopped<br/>Stopped</td> | <pre>prprevote state is in the second state is in the second state</pre> |                                                                        | <pre>mmd<br/>mmd<br/>mmd<br/>mmd<br/>mmd<br/>mmd<br/>mmd<br/>mmd<br/>mmd<br/>mmd</pre>                                                                                                    | <pre>previous control control</pre> | 000 UV 100-00 NACOG V VVVVVVVVV<br>PFFP1027557/VPL CC<br>PFFP1027557/VPL CC<br>PFFP1027557/VPL CC<br>PFFP1027557/VPL CC<br>PFFP1027557/VPL CC<br>PFFP1027557/VPL CC<br>PFFP1027557/VPL FB<br>PFFP1027557/VPL FB<br>PFFP10275757/VPL FB<br>PFFP102757/VPL FB<br>PFFP1027577/V | - ####################################                                                                                                    | A                          | Name                             | Address                       | IP General Registers (P07)                                                                                                    | Description TigerLake TigerLake TigerLake TigerLake TigerLake                                                                                                    | Stopped<br>Stopped<br>Stopped<br>Stopped                     |
| FFFFF0075714031         CC         11         3         UL#           FFFFF0075714031         CC         11         3         ES         0.02B           FFFFF0075574432         CC         11         3         FS         0.05B           FFFFF0075574432         CC         11         3         S         0.02B           FFFFF0075574432         CC         11         3         S         0.02B           FFFFF0075574432         CC         11         3         S         0.02B           FFFFF0075574432         CC         11         3         S         0.02B           FFFFF0075574432         FFGE         S         0.02B         S         0.02B           FFFFF0075574432         S         S         0.02B         S         0.02B           FFFFF0075574432         FFGE         S         0.02B         S         S         0.02B           FFFFF0075574432         FFGE         S         0.00000000005024         S         S         0.0000000005024                                                                                                    | HHF62275314772 v P Dassemby v 60 Cunor Set Brack ₽ Track ₽ Year ₽ Refeat                                                                                                    | 1999275574722. v P Dessendy v Go Gusor Set Break C Tack p Ver P Refeat | 199927557472. v P Dessendy v Go Gosser. Set Break C Took P Ven P Refmth                                                                                                    | read<br>med<br>decaded Language Extensions: C:\Usere'alanc'Uccusente'kruu:SourceFoint-IA,7.12: E)\Mocroe'aa'aaestend mac                                                                                                    | PFFF002552577F4L CC<br>PFFF00255277F4L CC<br>PFFF0025527F71 CC<br>PFFF0025527F71 CC<br>PFFF002557F701 CC<br>PFFF002557F701 4051<br>PFFF002557F7001 4051<br>PFFF002557F7001 4051<br>PFFF002557F7001 4051<br>PFFF002557F7001 4051<br>PFFF002557F7001 4050<br>PFFF002557F7001 4050<br>PFFF002557F7000 4050<br>PFFF002557F7000 4050<br>PFFF002557F7000 4050<br>PFFF000557F7000 4050<br>PFFF000557F70                 | 111 3<br>112 3<br>113 4<br>114 3<br>114 3<br>115 4<br>115 4<br>11 |                            | €<br>【]]{Elobals (Locals )Stack) | Classes /                     | <ul> <li>Teals 54</li> <li>General - General - Segment - Control</li> <li>Segment - Control</li> <li>Orbing - MMX</li> <li>WMM - DP</li> <li>WMM - NP</li> <li>WMM - Met</li> <li>MSR</li> <li>User</li> </ul> | SAX         FFFFE027557           EXX         000000000           EXX         0000000000           EXX         0000000000           FILLOS         000000000000000000000000000000000000 | 2000<br>1000<br>1000<br>1000<br>1000<br>1000<br>1000<br>1000 |

Now, you have a choice to set up your environment for Windows or UEFI debugging in this session.

Click on the Load WinDbg Macros button at the top of the screen. This will enable a number of new "Windows debugging friendly" macros available for later use. The screen should look like this:

| SourcePoint v7.12.0 [UCI] - TigerLake - C10sers alans Uocuments Virium\SourcePoint-IA_7.12.53\TGL_Demo_7.12.53_1.prj                                                                                                    |                                                                            |                                                                                                    | - 0 X                                                               |
|----------------------------------------------------------------------------------------------------|----------------------------------------------------------------------------|----------------------------------------------------------------------------------------------------|---------------------------------------------------------------------|
| Hie bat view Processor Options Code Window Help                                                                                                    | and constitue there and constitue they and constant and a standard and the | من المع المع المعالم المعالم المعالم المعالم المعالم المعالم المعالم المعالم المعالم المعالم المعالم المعالم ا                                                                                                    | សង្គាត់ គេកំនេ                                                      |
| Resembling to the Code Command Dian Manager IP Resister G: Sumbole of Taxa Millioungist Q Watch                                                                                                    |                                                                            | duletist was cachedimobuletist was chaole nacerius was was was a                                                                                                    |                                                                     |
| G Code (P0"): (64-bit) Tracking IP 0000000000000 FFFFFFFFFEL                                                                                                    | 🗛 Symbols (P0") - Globals                                                  | D Viewpoint                                                                                                    |                                                                     |
| PPFP00242F2446HZ         CC         int         3         •           PPFP00242F2446HZ         CC         int         3         •           PPFP00242F2445HZ         CC         int         3         •           PPFP00242F2445HZ         CC         int         3         •           PPFP00242F2445HZ         CC         int         3         •           PPFP00242F2445HZ         CC         int         3         •           PPFP00242F2445HZ         CC         int         3         •           PPFP00242F2445HZ         CC         int         3         •           PPFP00242F2445HZ         CC         int         3         •           PPFP00242F2445HZ         CC         int         3         •           PPFP00242F4445HZ         CC         int         3         •           PPFP00242F4445HZ         CC         int         3         •           PPFP00242F4445HZ         CC         int         1         •           PPFP00242F4445HZ         CC         int         •         •                                                                                                    | Name Address                                                               | Name         Description           e P0         ToperLake         0           0         0         ToperLake         0           0         0         ToperLake         0           0         0         ToperLake         0           0         0         ToperLake         0           c         ToperLake         0         0           c         ToperLake         0         0           d         0         0         0         0           d         0         0         0         0         0           d         0         0         0         0         0         0                                                                                                    | Status<br>Stopped<br>Tot Active<br>Stopped<br>Not Active<br>Co @ 22 |
| PPTFP00242724443         CC         18         3           PPTFP0024274445         CC         184         3           PPTFP0024274445         CC         184         3           PPTFP0024274445         CC         184         3           PPTFP0024274445         CC         184         3           PPTFP0024274445         CC         184         3           PPTFP0024274445         CC         184         3           PPTFP0024274445         CC         184         3           PPTFP0024274445         CC         184         3           PPTFP0024274445         CC         184         3           PPTFP0024274445         CC         184         3           PPTFP0024274445         CC         184         3           PPTFP0024274445         CC         184         3           PPTFP0024274445         CC         184         3           PPTFP0024274455         CC         184         3           PPTFP0024274455         CC         184         3           PPTFP0024274455         CC         184         3           PPTFP0024274455         CC         184         3           PPTFP00 | <pre>())(Slobals / Locals / Stack / Classes /</pre>                        | A Constant<br>- General<br>- Resing Perint<br>- Resing Perint<br>- Carter<br>- Carter<br>- VMA - DP<br>- VMA - DP<br>- |                                                                     |
| FFFFF802482F44A2L V Disassembly V Go Cursor Set Break V Track IP View IP Refresh                                                                                                    |                                                                            | Mentifier Address Attribut                                                                                                    |                                                                     |
| Date         Component         Message           @05/93/2024 17:00:56.557 BuildDassLines         Deexpected error: Translation error in FFFFF0                                                                                                    | J<br>02482F44&2L                                                           | Edt Add Parrove                                                                                                    | Remove Al Enable                                                    |
| Command                                                                                                    |                                                                            |                                                                                                    |                                                                     |
| Scanning Uncore<br>Configuring Uncore<br>Scanning Devices                                                                                                    |                                                                            |                                                                                                    | ^                                                                   |
| Contiguring Devices<br>Connecting:<br>Loading Command Language Extensions: C:\Users\alans\Documents\&rium\SourcePoint-IA_7.12.53\Macros<br>Po}                                                                                                    | NeaNeaextend.mac                                                           |                                                                                                    |                                                                     |
| P Y                                                                                                    |                                                                            | 00 10 Garaged                                                                                                    | 64.02                                                               |

You now have extra buttons showing up, including:

| StartWinDbgC     | This initiates a debug session with WinDbg Classic    |
|------------------|-------------------------------------------------------|
| StartWinDbgX     | This initiates a debug session with WinDbgX           |
| LoadCurrent      | This load symbols into SourcePoint at the current RIP |
| LoadAll          | Loads all current context symbols into SourcePoint    |
| LoadedModuleList | Displays all loaded modules                           |
| CachedModuleList | Shows the module list that is currently cached        |

## Step 2: Start WinDbg via a SourcePoint macro

Next, it is time to run the SourcePoint macro that launches WinDbg and establishes the EXDI connection. For simplicity, click on either StartWinDbgC (Classic) or the StartWinDbgX macro button at the top of the screen. After about 30 seconds, WinDbg will open:

| Control         Control         Control <t< th=""><th>2 KOI 'er dis CLSID=(B\$FA1622-6847-4A22-A399-216370F58F2B),Kd=VerAddr-67765269099766,DataBreaks=Exd' - WinDbg-10.022621.2428 AMD64</th><th></th><th>- 6 X</th></t<>                                                                                                    | 2 KOI 'er dis CLSID=(B\$FA1622-6847-4A22-A399-216370F58F2B),Kd=VerAddr-67765269099766,DataBreaks=Exd' - WinDbg-10.022621.2428 AMD64                                  |                                           | - 6 X                                                                |
|----------------------------------------------------------------------------------------------------|----------------------------------------------------------------------------------------------------|-------------------------------------------|----------------------------------------------------------------------|
| Image: Control of the the first of the the first of the the first open the first open th                                                                                                    | nie tot view ueug window nep                                                                                                    |                                           |                                                                      |
| Data de la construction de la construction de l                                                                                                    |                                                                                                    |                                           |                                                                      |
| Office         Test of the second of the second of the                                                                                                    | Disassembly                                                                                                    | Registers 🔜 🖬                             | Calls 😱 🗉                                                            |
| <pre>life of the second of the second of the</pre>                                                                                                    | Offset @Sscopeip Previous Next                                                                                                    | Customize                                 | Raw args Func info Source Addrs Headings Nonvolatile regs Frame nums |
| <pre> if if if if if if if if if if if if if i</pre>                                                                                                    | Iffff802'755747d9 cc int 3                                                                                                    | Deg Value                                 | Source args                                                          |
| <pre>lifeteestressed<br/>lifeteestressed<br/>lifeteest</pre> | fffff802'755747db cc int 3                                                                                                    | NO9 10100                                 | Mara Las                                                             |
| <pre>trites 2527/ab to the set of the set of</pre>                                                                                                    | iffff802'755747dc cc int 3                                                                                                    | rcs ffffal8e5e6fdbb0                      | mure Less                                                            |
| <pre>thtm://www.internet.com/dom/loss/symbols</pre>                                                                                                    | ffff802755747de oc int 3                                                                                                    | rds 0                                     | Child-SP Retaddy Call Site                                           |
| Ifffedd 27574/16 co       int       int<                                                                                                    | ffff802/5574/dL CC Int 3<br>ffff802/5574/dL CC Int 3                                                                                                    | rbx 0                                     | fffff802`4ba74f88 fffff802`7557dcea 0xfffff802`755747f2              |
| If if if if if if if if if if if if if if                                                                                                    | Ifffff802'755747e1 cc int 3                                                                                                    | rsp fffff8024ba74f88                      | 11111802 4Da/4190 0000000 0000000 0x1111802 /55/dCea                 |
| Interference       The set of the set of the set                                                                                                    | fffff802 755747e3 cc int 3                                                                                                    | rsiffffa18e5f011520                       |                                                                      |
| Ifference 2557496       64640118400000000 mop word ptr [rax:s]         Ifference 2557496       Ifference 2557496         Ifference 2557496       Ifference 2557496         Ifference 255749       Ifference 255749         Ifference 255749       Ifference 255749         Ifference 255749       Ifference 255         Ifference 255749       Ifference 255749         Ifference 255749       Ifference 255749         Ifference 255749       Ifference 255749         Ifference 2550       Ifference 2550                                                                                                    | IttitisU2/755747e4 cc int 3<br>ffffs02/755747e5 cc int 3                                                                                                    | rdi 0                                     |                                                                      |
| <pre>tittered = 757/41 co tittered = 757/41 co titt</pre>                                                                                                    | fffff802'755747e6 6660fff84000000000 nop word ptr [rax+rax]                                                                                                    | r8 0                                      |                                                                      |
| If if if if if if if if if if if if if if                                                                                                    | fffff802 7557471 f4 hit                                                                                                    | r9 ffffa18e5e6fdb50                       |                                                                      |
| <pre>fifties: 757.744 co is is is is is is is is is is is is is</pre>                                                                                                    | Iffff80275554712 c3 ret<br>ffff50275554712 co int 3                                                                                                    | r11 0                                     |                                                                      |
| If if if if if if if if if if if if if if                                                                                                    | ffff002'7557474 cc int 3                                                                                                    | r12 ffffffff                              |                                                                      |
| <pre>life(1002) 7557(47) cc int 3 if(1002) 7557(49) 2440 if(1000) cp devel ptr [res] if(1002) 7557(49) 2440 if(1002) 7557(49) 2450 cc int 200 if(1002) 7557(49) 2450 cc int 200 if(1002) 7557(49) 2450 if(1002) 7557 if(1002) 7577(49) if(1002) 7577(49) if(1002)</pre>                                                                                                    | ffff802/75574/f5 cc int 3                                                                                                    | r13 fffff80243a4c180                      |                                                                      |
| Iffiliation 25527495 0 files0000000 isop developed pt [rsk]       iso developed pt [rsk]         Iffiliation 25527495 0 files000000 isop developed pt [rsk]       iso developed pt [rsk]         Iffiliation 25527495 0 files000000 isop developed pt [rsk]       iso developed pt [rsk]         Iffiliation 25527495 0 files000000 isop developed pt [rsk]       iso developed pt [rsk]         Iffiliation 25527495 0 files000000 isop developed pt [rsk]       iso developed pt [rsk]         Iffiliation 25527495 0 files000000 isop developed pt [rsk]       iso developed pt [rsk]         Iffiliation 25527495 0 files000000 isop developed pt [rsk]       iso developed pt [rsk]         Iffiliation 25527495 0 files000000 isop developed pt [rsk]       iso developed pt [rsk]         Iffiliation 25527495 0 files000000 isop developed pt [rsk]       iso developed pt [rsk]         Iffiliation 25527495 0 files000000 isop developed pt [rsk]       iso developed pt [rsk]         Iffiliation 25527495 0 files000000 isop developed pt [rsk]       iso developed pt [rsk]         Iffiliation 25527495 0 files000000 isop developed pt [rsk]       iso developed pt [rsk]         Iffiliation 25527495 0 files000000 isop developed pt [rsk]       iso developed pt [rsk]         Iffiliation 25527495 0 files000000000000000000000000000000000000                                                                                                    | Iffff802'755747f7 co int 3<br>ffff802'755747f8 cc int 3                                                                                                    | r14 19f4e7ef7                             |                                                                      |
| If If If If If If If If If If If If If I                                                                                                    | fffff802 755747f9 0f1f8000000000 nop dword ptr [rax]                                                                                                    | rin fffff802755747f2                      |                                                                      |
| Iffffeder STSTRede 4cbbca       nov       r2, rdc         Ifffeder STSTRede 4cbbca       nov       r2, rdc         Ifffeder STSTRede 4cbbca       nov       r2, rdc         Ifffeder STSTRede 4cbbca       nov       r2, rdc         Ifffeder STSTRede 4cbbca       nov       r2, rdc         Ifffeder STSTRede 4cbbca       nov       r2, rdc         Ifffeder STSTRede 12, rdc       nov       r2, rdc         Ifffeder STSTRede 12, rdc       nov       r2, rdc         Ifffeder STSTRede 12, rdc       nov       r2, rdc         Ifffeder STSTRede 12, rdc       nov       r2, rdc         Ifffeder STSTRede 12, rdc       nov       r2, rdc         Ifffeder STSTRede 12, rdc       r2, rdc       r2, rdc         Ifffeder STSTRede 12, rdc       r2, rdc       r2, rdc         Ifffeder STSTRede 12, rdc       r2, rdc       r2, rdc         Ifffeder STSTRede 12, rdc       r2, rdc       r2, rdc         Ifffeder STSTRede 12, rdc       r2, rdc       r2, rdc         Ifffeder STSTRede 12, rdc       r2, rdc       r2, rdc         Ifffeder STSTRede 12, rdc       r2, rdc       r2, rdc         Ifffeder STSTRede 12, rdc       r2, rdc       r2, rdc         Ifffeder STSTRede 12, rdc       r2, rdc </td <td>ffff802 75574000 4053 push rbx</td> <td>ef1 50246</td> <td></td>                                                                                                    | ffff802 75574000 4053 push rbx                                                                                                    | ef1 50246                                 |                                                                      |
| iff(1000) 7557(200) 3252       xxx       mex.exa         iff(1000) 7557(200) 3252       xxx       mex.exa         iff(1000) 7557(200) 3252       xxx       mex.exa         iff(1000) 7557(200) 3252       xxx       mex.exa         iff(1000) 7557(200) 3252       xxx       mex.exa         iff(1000) 7557(200) 3252       xxx       mex.exa         iff(1000) 7557(200) 3252       xxx       mex.exa         iff(1000) 7557(200) 3252       xxx       mex.exa         iff(1000) 7557(200) 3252       xxx       mex.exa         iff(1000) 7557(200) 3252       xxx       mex.exa         iff(1000) 7557(2000) 3252       xxx       mex.exa         iff(1000) 7557(2000) 3252       xxx       mex.exa         iff(1000) 7557(2000) 3252       xxx       mex.exa         iff(1000) 7557(2000) 75577(2000) 75577(2000) 75577(20000) 755777(20000) 757777(20000) 7577777777777777777777777777777777                                                                                                    | 1ffff802'75574804 4e8bca nov r9.rdx                                                                                                    | cs 10                                     |                                                                      |
| Iffiliation 2000 and a set of a law         Convext         DDI: Endividual and the full awa         DDI: Endividual and the full awa         DDI: Endividual and the full awa         Doto and the full awa         Doto and the full awa         DDI: Endividual awa         Doto and the full awa         Doto and the full awa         Determed       Doto and the full awa         Determed       Doto and the full awa         Doto and the full awa                                                                                                    | ffff802 7557409 33c9 kor eck.eck                                                                                                    | ds 2b                                     |                                                                      |
| Difference     The second of the second of the                                                                                                    | Iffff802'7557480b 33d2 xor edx,edx<br>ffff802'7557480b 04a2 cpuid                                                                                                    | fs 53                                     |                                                                      |
| Command     Image: Initialize() returned Up000000     Image: Initialize() returned Up000000     Image: Initialize() returned Up0000000       DDI: EditArityBunchange: Initialize() returned Up0000000     Image: Image: Image                                                                                                    | lfffff802'7557480f 418901 sho dword ntr [+9] aav                                                                                                    | gs 2b                                     |                                                                      |
| EDDI: EddRoif:phunChange: Thitalise() returned To/D000000       ard       ard       ard         EDDI: Live@rear Traystic:       initialise() returned Scot000000       ard       ard         EdDI: Live@rear Traystic:       initialise() returned Scot000000       ard       ard       ard         Connected to Statistics() returned Scot000000       ard       ard       ard       ard         Connected to Statistics() returned Scot000000       ard       ard       ard       ard         Connected to Statistics() returned Scot000000       ard       ard       ard       ard         Connected to Statistics() returned Scot000000       ard       ard       ard       ard         Bepcess       Tise (ss)       Location       ard       ard       ard       ard         Broor       Statistics() ard       Statistics() ard       ard                                                                                                    | Command 2                                                                                                    | 55 18                                     |                                                                      |
| LDD1   type=Training Filtering       the control (type=Training Filtering)       dc2       dc3         LDD1   type=Training Filtering       the control (type=Training Filtering)       dc3       dc3         Evence [Stepsers] connection = statushind       dc3       dc4       dc3         Evence [Stepsers]       failed (type=Training Filtering)       dc4       dc4       dc4         Evence [Stepsers]       failed (type=Training Filtering)       dc4       dc4       dc4         Evence [Stepsers]       failed (type=Training Filtering)       dc4       dc4       dc4         Bence [Stepsers]       failed (type=Training Filtering)       dc4       dc4       dc4         Bence [Stepsers]       failed (type=Training Filtering)       failed (type=Training Filtering)       dc4       dc4         Bence [Stepsers]       failed (type=Training Filtering)       failed (type=Training Filtering)       dc4       dc4         Bence [Stepsers]       failed (type=Training Filtering)       failed (type=Training Filtering)       dc4       dc4         Bence [Stepsers]       failed (type=Training Filtering Filtering Filt                                                                                                    | EXDI: ExdiNotifyRunChange::Initialize() returned 0x00000000                                                                                                    | dr0 0                                     |                                                                      |
| Warnel Bebager connection established     (Sat Apr 27 12.02.19 05: 2024 (UTC - 5 00)). ptr6f TRUE     dr3     dr3     0       Darror: Anago all synkol paths attangts to access C: Nynymbols     failed 0x2 - The system cannot find the file specified.     dr4     dr3                                                                                                    | EXDI: Livekernellargetinfo::initialize() returned 0x00000000<br>EXDI: Torget initialization succeeded                                                                | dr2 0                                     |                                                                      |
| Diror: Chaoge all symbol paths attempts to access "C.vsymbols" failed '02' - The pysics cannot find the file specified       dr6       fffffff0         Bepcoses       Take (as)       Location       dr2       400         Percent for any bole state state of the symbols attempts to access "C.vsymbols" failed '02' - The pysics cannot find the file specified       dr2       400         Bepcoses       Take (as)       Cocation       Few 0         Percent for any bole state state of the symbols attempt in the symbol state of the symbols attempt in the symbol state of the symbol state of the symbols attempt in the symbol state of the symbols attempt in the symbol state of the symbols attempt in the symbol state of the symbol state of the symbol state of the symbol state of the symbol state of the symbol state of the symbol state of the symbol state of the symbol state of the symbol state of the symbol state of the symbol statempt in the symbol statempt in the symbol statempt in the symbol                                                                                                    | [Kernel Debugger connection established<br>Connected to Niedows 10.19941 x64 target at (Set Apr 27.12-02-29.051.2024 (UTC = 5-00)) ptx64 TRUE                        | dr3 0                                     |                                                                      |
| Bergonse         Gr/         400           Bergonse         Tree         Tree                                                                                                    | Error: Change all symbol paths attempts to access (:xaysubols' failed: 0x2 - The system cannot find the file specified.                                              | dr6 ffff0ff0                              |                                                                      |
| Besponse         Tise (ss)         Location         fpse         0           Very or or<br>before of<br>Second ble second path is: srve.C.veyshols*tips://adl.icrosoft.com/dowled/syshols         fpse         0         0         000000000000000000000000000000000000                                                                                                    | *********** Path validation susmary ************                                                                                                    | dr/ 400                                   |                                                                      |
| Determed         C'.veyspuble         fptw         0           Determed         SR**C-vsybables%ttps://adl.microsoft.com/download/symbols         40         0.00000000000000000000000000000000000                                                                                                    | Response Time (as) Location                                                                                                    | fpsw 0                                    |                                                                      |
| Intervend         Differ type://mail.sicrosoft.com/domined/symbols         st0         0.00000000000000000000000000000000000                                                                                                    | Error C:\nysyabols                                                                                                    | fptw 0                                    |                                                                      |
| Symbol search path is:         strv:C:\nywyshols:SEW*C:\symbols:SEW*C:\symbols:SEW*C:\symbols:SEW*C:\symbols:SEW*C:\symbol:SEW*C:\symbol:S                                                                                                    | Deterred SRVwc:\symbols*Lttps://msdl.microsoft.com/download/symbols<br>OK C:\ProgramData\dpsym                                                                       | st0 0.0000000000000000000000000000000000  |                                                                      |
| Loging symbols for fiftf00:4600000 nikrlap.exe > nikrlap.exe = 1 0.000000000000000000000000000000000                                                                                                    | [Symbol search path is: srv*;C:\aysymbols;SRV*c:\symbols=https://wisdl.microsoft.com/download/symbols;C:\ProgramData\dbg\symposition<br>Presentable_entropy nath is: | st2 0.00000000000000000000000000000000000 |                                                                      |
| ModLoad: ffffB2/402/0000 ffffB2/402/000         ntkring.mem         st4         0.00000000000000000000000000000000000                                                                                                    | Loading symbols for fffff02'48c00000 ntkrnlnp.exe -> ntkrnlnp.exe                                                                                                    | st3 0.0000000000000e+000                  |                                                                      |
| Product VinNt, suite: TerninalServer Single/DerTS st 0.000000000000+000<br>Biticio buil dub: 19411.asd/trev br_iodads.1920-1406 st 6 0.000000000000+000                                                                                                    | ModLoad: ffff802'48c00000 ffff802'49c46000 ntkrninp.exe<br>Windows 10 Kernel Version 19041 NP (8 proces) Free x64                                                    | st4 0.0000000000000e+000                  |                                                                      |
| Edition build lab. 17041.1.amd4110.vb_1016850.171205-1405                                                                                                    | Product: Wint, suite: TerninalServer SingleUserTS                                                                                                    | st5 0.00000000000000000000000000000000000 |                                                                      |
| Machine Name: st7 0.00000000000000000000000000000000000                                                                                                    | Machine Name:                                                                                                    | st7 0.00000000000000000                   |                                                                      |
| Kernel base = 0xffff802'46c00000 PsLoadedKoduleList = 0xffff802'4982a730 Pabus session time: Sat Aur 27 11:21:59.99.2024 (UTC = 5:00) na0 0:0:0:0                                                                                                    | [Kernel base = 0xffff802'48c00000 PsLoadedModuleList = 0xffff802'4982a730<br>Debug session time: Sat Aur 27 11:159.986 2024 (UTC = 5:00)                             | na0 0:0:0:0                               |                                                                      |
| System Uptime: 0 days 0:11:36.618 nml 0:00.00                                                                                                    | System Uptime: 0 days 0:11:36.618                                                                                                    | nm1 0:0:0:0                               |                                                                      |
| Looded extra stension DLL nk2 0:0:0:0                                                                                                    | Loade deste extension DLL                                                                                                    | nn2 0:0:0:0<br>nn3 0:0:0:0                |                                                                      |
| Loaded kext extension DLL nak 0.0:0:0                                                                                                    | Loaded kext extension DLL                                                                                                    | nav4 0:0:0:0                              |                                                                      |
| fffff802'755747f2 c3 ret nx5 0:0:0:0                                                                                                    | fffff802'755747f2 c3 ret                                                                                                    | na5 0:0:0:0                               |                                                                      |
| * na6 0:0:0:0                                                                                                    | <                                                                                                    | na6 0:0:0:0                               |                                                                      |
| 0: kd) 0: 0: 0: 0: 0: 0: 0: 0: 0: 0: 0: 0: 0:                                                                                                    | 0: kd>                                                                                                    | < 0.0.000 V                               | Calls Locals Processes and Threads                                   |
|                                                                                                    |                                                                                                    |                                           |                                                                      |

**Power Tip**: You have a choice of launching WinDbg Classic or WinDbgX via the macro buttons at the top. With this release of SourcePoint, *WinDbg Classic is more stable and higher performance*. See our <u>Troubleshooting</u> section. Alternatively, at the SourcePoint Command line, you can type in StartWinDbg(true) to start a WinDbg Classic session, or StartWinDbg(false) to start a WinDbgX session.

The target will be halted as part of this process, assuming the VBS override environment variable (\_NT\_WINDBG\_VBS) has not been set:

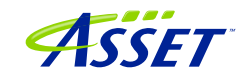

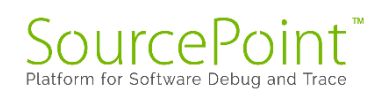

| ironment Variables      |                                                                 |   |
|-------------------------|-----------------------------------------------------------------|---|
| ser variables for alans |                                                                 |   |
| Variable                | Value                                                           | ~ |
|                         |                                                                 |   |
| GPU_FORCE_04BIT_PTR     | 100                                                             |   |
|                         | 100                                                             |   |
|                         | 100                                                             |   |
| GPU_SINGLE_ALLOC_PERCE  | 1                                                               |   |
| OneDrive                | '<br>C:\]]cerc\alans\OneDrive - Volaris Group                   |   |
| OneDriveCommercial      | C:\Users\alans\OneDrive - Volaris Group                         | v |
| vstem variables         | New Edit Delete                                                 |   |
| Variable                | Value                                                           | ^ |
| _NT_WINDBG_VBS          | FALSE                                                           |   |
| _NT_WINDBG_WORKSPACE    | EXDI                                                            |   |
| ASSET                   | C:\ScanWorks                                                    |   |
| ComSpec                 | C:\WINDOWS\system32\cmd.exe                                     |   |
| DALINSTALLDIR           | C:\IntelSWTools\system_studio_2019_nda_1945\tools\DAL_1.1942.10 |   |
| DriverData              | C:\Windows\System32\Drivers\DriverData                          |   |
| DXSDK DIR               | C:\Program Files (x86)\Microsoft DirectX SDK (June 2010)\       | ~ |
|                         |                                                                 |   |
|                         | New Edit Delete                                                 |   |

SourcePoint will then look for the KdVersionBlock structure, read the kernel memory and retrieve all the symbol information needed to match what WinDbg has (in terms of the Microsoft symbol server, or a local symbol cache). If you have the SourcePoint Log window open, you may see the symbol information being uploaded, but only for WinDbgX:

| Aste Tixe Component Response (1462042) 00431055 4275657 **LandBbb Collinge<br>00000070 0577520581 4251612 **LateElternalCom<br>00000070 6455011 4157510 7464277 4177572 **LateElternalCom<br>00000040 6455011 4157510 7464277 4177572 **LateElternalCom<br>00000040 6976677 7200553 |  |
|----------------------------------------------------------------------------------------------------|--|

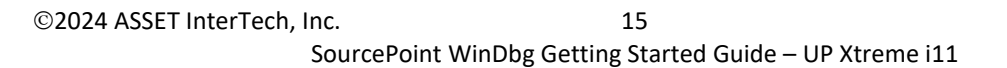

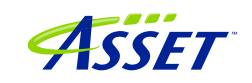

If you don't have the Log window open, you will nonetheless see the SourcePoint "Dashboard Lights" at the bottom right lighting up as the JTAG-based memory reads are done:

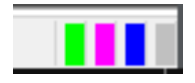

When the symbol load is complete, you will see that WinDbg and SourcePoint break at the same place.

The SourcePoint Code and WinDbg Disassembly window show the same location. Both are typically (but not necessarily) halted on logical processor 0, at a RET instruction, as can be seen in the above image.

## Step 4: Load symbols with the LoadCurrent macro

Symbols that are visible to WinDbg have to be made visible to SourcePoint as well, if we're going to get the most out of the joint solution.

SourcePoint has the ability to view Windows' symbols on its own, with no connection to WinDbg. To see what this looks like, just launch SourcePoint and load your Project, and follow the following steps:

Ensure that the target is in a Stopped state.

Click on the LoadCurrent macro button in the SourcePoint Icon toolbar at the top. After about 10 seconds, the SourcePoint Symbols window will display the module that the current instruction is in:

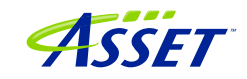

| 🕞 Symbols (P0*) - Globals |           |    |
|---------------------------|-----------|----|
| Name                      | Address   | Va |
| intelppm.pdb              |           |    |
|                           |           |    |
|                           |           |    |
|                           |           |    |
|                           |           |    |
|                           |           |    |
|                           |           |    |
|                           |           |    |
|                           |           |    |
|                           |           |    |
|                           |           |    |
|                           |           |    |
| <                         |           | >  |
| Globals (Locals ) Stack ) | Classes / |    |

Interestingly, SourcePoint will display the symbols associated with intelppm.pdb (sometimes). WinDbg does not generally display those symbols.

Expand the Labels within the Symbols window, and then you will see it populated with all functions that are in the current module, for example:

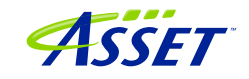

| 😪 Symbols (P0*) - Globals                   |                   | ×   |
|---------------------------------------------|-------------------|-----|
| Name                                        | Address           | ^   |
|                                             | FFFFF8075F1A7F58L |     |
|                                             | FFFFF8075F0C54C0L | T   |
|                                             | FFFFF8075F0C280CL | T   |
|                                             | FFFFF8075F3BBE74L | T   |
|                                             | FFFFF8075F3BBF94L | T   |
|                                             | FFFFF8075F3B74C8L | Ť   |
|                                             | FFFFF8075F4779A0L | T   |
|                                             | FFFFF8075F3B8FFCL | T   |
|                                             | FFFFF8075EE38BD0L | T   |
| f. PspSyscallProviderServiceDispatchGeneric | FFFFF8075F3B91A8L | T   |
|                                             | FFFFF8075F4771E8L |     |
|                                             | FFFFF8075F59E4E0L |     |
|                                             | FFFFF8075F477208L |     |
|                                             | FFFFF8075F477218L |     |
|                                             | FFFFF8075F4779C0L |     |
|                                             | FFFFF8075F4771D8L |     |
|                                             | FFFFF8075ED569A0L |     |
|                                             | FFFFF8075F3BA740L |     |
|                                             | FFFFF8075F0A56F8L |     |
| <b>f</b> PspTerminateAllThreads             | FFFFF8075F1B3830L |     |
|                                             | FFFFF8075F3B9CF0L |     |
| PenTarminataProcase                         | FFFFF8075F0&7624T | × 1 |
| ( ) Clobala ( Jacala ) Staak ) Classes (    | >                 |     |
| I MIGIODAIS VIOCAIS VOLACK VCIASSES /       |                   |     |

**Power Tip:** If WinDbg accesses symbols outside of intelppm.pdb (which it will during any typical debugging session), you'll need to run another "LoadCurrent.mac" to additionally access these new symbols within SourcePoint.

**Power tip:** Right-click on a function name within the SourcePoint Symbols window, and you'll see a rich number of capabilities that can be applied to that function, such as setting breakpoints, opening the function's Code window, etc.

All the Windows kernel function name symbols are displayed in the SourcePoint symbols window, under the Globals tab. You can right-click in the window to see the function addresses as well as function names. Right-clicking on a function name gives you the context-sensitive options to work with these functions:

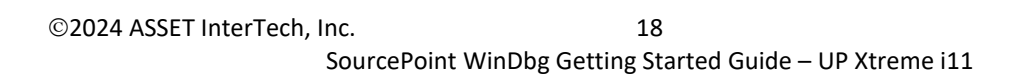

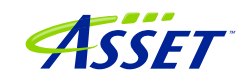

| Edit                            |    |
|---------------------------------|----|
| Open Code Window                |    |
| Open Memory Window              |    |
| Set Breakpoint                  | F9 |
| Go Until Cursor                 | F7 |
| ✓ Hexadecimal Display           |    |
| Show Names                      |    |
| Show Types                      |    |
| <ul> <li>Show Values</li> </ul> |    |
| Show Return Type                |    |
| Show Source Location            |    |
| Expand Children                 |    |
| Collapse Children               |    |
| Viewpoint                       | •  |
| Refresh                         |    |
| Properties                      |    |

Now, it is possible to see the power of the two applications applied together. As an example, go into WinDbg and set a breakpoint on the entry point to the function MmCreateProcessAddressSpace:

bp nt!MmCreateProcessAddressSpace

Then hit Go within WinDbg.

Sometimes the breakpoint is hit right away. You might need to move the target's mouse around, or open a window on the target, before the breakpoint is hit.

You can then see the break in both applications. Do a LoadCurrent from within SourcePoint. You can see that the Code windows between the two applications are symmetrical:

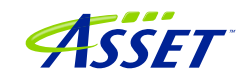

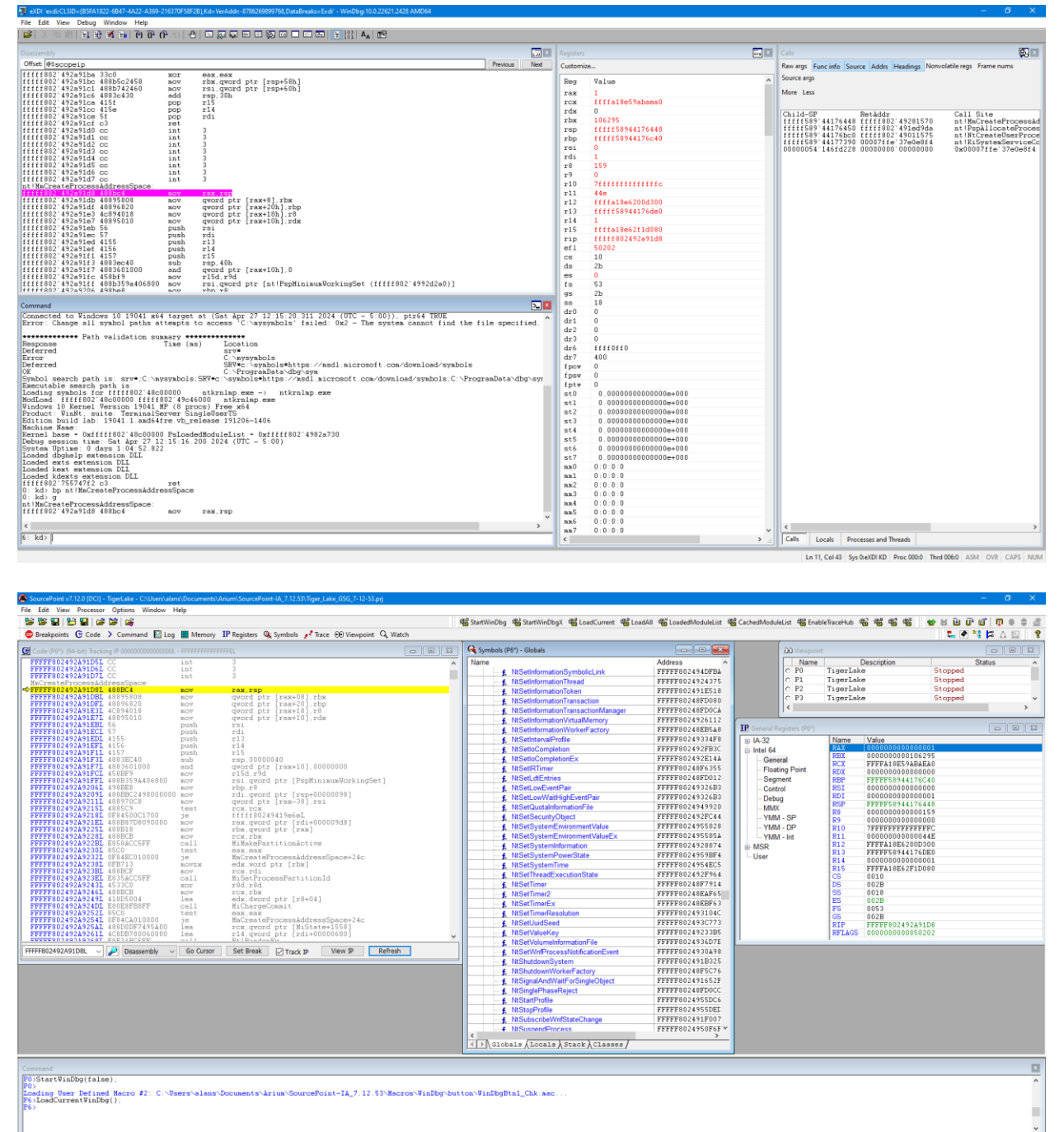

F1:Help, F5:Go, Shift+F5:Stop, F8:Step Into, F10:Step Over, Shift+F12:Reset

**Power Tip**: between individual "Go" commands and breaks, the context of the code will often change (i.e. the value of CR3 changes). Even though the module name will still appear in the SourcePoint Symbols window, the needed symbols will no longer appear in its Code window. Hit the LoadCurrent button again to re-display the symbols.

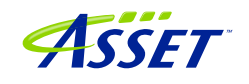

Alternatively, take the following steps to ensure the Code window context is updated upon each break:

Under the File menu, select Macro > Configure Macros...

Click on the Event Macros tab.

Select Event: Breakpoint (any)

Then browse in the main folder, and select Events.mac.

This will slow down breakpoints ever so slightly, but it will ensure the code context is refreshed without manual intervention.

**Power Tip**: Once the PDB file is identified, SourcePoint will search for the symbol file in WinDbg's stored Symbol path, and then if not found, its Cache path. The symbol path in most WinDbg installations is something similar to:

srv\*C:\Symbols\*http://msdl.microsoft.com/download/symbols

and **SourcePoint has no knowledge of HTTP access**, so it will extrapolate only the C:\Symbols portion, and next go to, and include, the cache path.

When symbols are loaded solely with SourcePoint (WinDbg is not launched), SourcePoint will refer to the WinDbg path local to your debugging PC. Type:

#### <mark>sympath</mark>

in the SourcePoint Command window, and you'll see where SourcePoint will look. For example:

c:\symbols;C:\ProgramData\dbg\sym

You can explicitly set the symbol path to be that of WinDbg Classic's, by typing in the Command line:

windbgc

Alternatively, typing:

windbgx

sets up the symbol path as defined within WinDbgX.

Symbol and cache paths are a little tricky with WinDbg Classic. WinDbgX allows for an explicit description of the cache path:

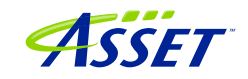

| Debugging paths |                                                                      |
|-----------------|----------------------------------------------------------------------|
| Source path:    |                                                                      |
| Symbol path:    | Browse<br>SRV*c:\symbols*https://msdl.microsoft.com/download/symbols |
|                 | Browse                                                               |
| Default cache:  | %PROGRAMDATA%\Dbg                                                    |

Whereas WinDbg Classic does not; you have to embed it in the Symbol path, and that is squirrelled away in the registry:

| Symbol path:                                                                          |   | OK     |
|---------------------------------------------------------------------------------------|---|--------|
| SRV*c:\symbols*https://msdl.microsoft.com/download/symbols;C:<br>\ProgramData\dbg\sym | ^ |        |
|                                                                                       |   | Cancel |
|                                                                                       |   | Help   |
|                                                                                       | ~ | Browse |

It is important to be aware of Workspaces. SourcePoint will use the settings detected for default Workspaces (Default, AMD64 etc), but best practice is to create a separate Workspace; in this case, we name it EXDI:

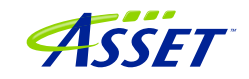

| Open Workspace  | × |
|-----------------|---|
| Workspaces:     |   |
| Default<br>EXDI |   |
|                 |   |
|                 |   |
|                 |   |
|                 |   |
|                 |   |
| Watanzae:       | _ |
| EXDI            |   |
| OK Cancel Help  |   |

Be sure to load the Workspace after you launch WinDbg, and use the SourcePoint windbgc and sympath commands to ensure the path is latched in. Once a Workspace is decided on, you can force the specific Workspace by setting an environment variable (\_NT\_WINDBG\_WORKSPACE):

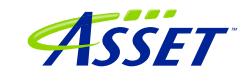

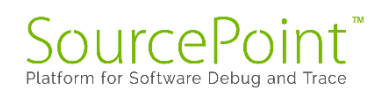

| ser variables for alans                                                                                                    |                                                                                                    |   |
|----------------------------------------------------------------------------------------------------|----------------------------------------------------------------------------------------------------|---|
| Variable                                                                                                    | Value                                                                                                    | ^ |
| GPU_FORCE_64BIT_PTR                                                                                                    | 0                                                                                                    |   |
| GPU_MAX_ALLOC_PERCENT                                                                                                    | 100                                                                                                    |   |
| GPU_MAX_HEAP_SIZE                                                                                                    | 100                                                                                                    |   |
| GPU_SINGLE_ALLOC_PERCE                                                                                                    | 100                                                                                                    |   |
| GPU_USE_SYNC_OBJECTS                                                                                                    | 1                                                                                                    |   |
| OneDrive                                                                                                    | C:\Users\alans\OneDrive - Volaris Group                                                                                                    |   |
| OneDriveCommercial                                                                                                    | C:\Users\alans\OneDrive - Volaris Group                                                                                                    | ~ |
|                                                                                                    | New Edit Delete                                                                                                    | _ |
|                                                                                                    | INEW LUIL DEIELE                                                                                                    |   |
|                                                                                                    |                                                                                                    | - |
| /stem variables                                                                                                    |                                                                                                    |   |
| /stem variables                                                                                                    | Value                                                                                                    | ^ |
| vstem variables<br>Variable                                                                                                    | Value<br>EALSE                                                                                                    | ^ |
| vstem variables<br>Variable<br>_NT_WINDBG_VBS<br>NT_WINDBG_WORKSPACE                                                                  | Value<br>FALSE<br>EXD                                                                                                    | ^ |
| vstem variables<br>Variable<br>_NT_WINDBG_VBS<br>_NT_WINDBG_WORKSPACE<br>ASSET                                                        | Value<br>FALSE<br>EXDI<br>C:\ScanWorks                                                                                                    | ^ |
| vstem variables<br>Variable<br>_NT_WINDBG_VBS<br>_NT_WINDBG_WORKSPACE<br>ASSET<br>ComSpec                                             | Value<br>FALSE<br>EXDI<br>C:\ScanWorks<br>C:\WINDOWS\system32\cmd.exe                                                                                                    | ^ |
| vstem variables<br>Variable<br>_NT_WINDBG_VBS<br>_NT_WINDBG_WORKSPACE<br>ASSET<br>ComSpec<br>DALINSTALLDIR                            | Value<br>FALSE<br>EXDI<br>C:\ScanWorks<br>C:\WINDOWS\system32\cmd.exe<br>C:\IntelSWTools\system_studio_2019_nda_1945\tools\DAL_1.1942.10                                                                                                    | ^ |
| vstem variables<br>Variable<br>_NT_WINDBG_VBS<br>_NT_WINDBG_WORKSPACE<br>ASSET<br>ComSpec<br>DALINSTALLDIR<br>DriverData              | Value<br>FALSE<br>EXDI<br>C:\ScanWorks<br>C:\WINDOWS\system32\cmd.exe<br>C:\IntelSWTools\system_studio_2019_nda_1945\tools\DAL_1.1942.10<br>C:\Windows\System32\Drivers\DriverData                                                                                 | ^ |
| vstem variables<br>Variable<br>_NT_WINDBG_VBS<br>_NT_WINDBG_WORKSPACE<br>ASSET<br>ComSpec<br>DALINSTALLDIR<br>DriverData<br>DXSDK DIR | Value<br>FALSE<br>EXDI<br>C:\ScanWorks<br>C:\WINDOWS\system32\cmd.exe<br>C:\IntelSWTools\system_studio_2019_nda_1945\tools\DAL_1.1942.10<br>C:\Windows\System32\Drivers\DriverData<br>C:\Program Files (x86)\Microsoft DirectX SDK (June 2010)\                    | ~ |
| vstem variables<br>Variable<br>_NT_WINDBG_VBS<br>_NT_WINDBG_WORKSPACE<br>ASSET<br>ComSpec<br>DALINSTALLDIR<br>DriverData<br>DXSDK DIR | Value<br>FALSE<br>EXDI<br>C:\ScanWorks<br>C:\WINDOWS\system32\cmd.exe<br>C:\IntelSWTools\system_studio_2019_nda_1945\tools\DAL_1.1942.10<br>C:\Windows\System32\Drivers\DriverData<br>C:\Program Files (x86)\Microsoft DirectX SDK (June 2010)\                    | ~ |
| vstem variables<br>Variable<br>_NT_WINDBG_VBS<br>_NT_WINDBG_WORKSPACE<br>ASSET<br>ComSpec<br>DALINSTALLDIR<br>DriverData<br>DXSDK DIR | Value<br>FALSE<br>EXDI<br>C:\ScanWorks<br>C:\WINDOWS\system32\cmd.exe<br>C:\IntelSWTools\system_studio_2019_nda_1945\tools\DAL_1.1942.10<br>C:\Windows\System32\Drivers\DriverData<br>C:\Program Files (x86)\Microsoft DirectX SDK (June 2010)\<br>New Edit Delete | ~ |
| vstem variables<br>Variable<br>_NT_WINDBG_VBS<br>_NT_WINDBG_WORKSPACE<br>ASSET<br>ComSpec<br>DALINSTALLDIR<br>DriverData<br>DXSDK_DIR | Value<br>FALSE<br>EXDI<br>C:\ScanWorks<br>C:\WINDOWS\system32\cmd.exe<br>C:\IntelSWTools\system_studio_2019_nda_1945\tools\DAL_1.1942.10<br>C:\Windows\System32\Drivers\DriverData<br>C:\Proaram Files (x86)\Microsoft DirectX SDK (June 2010)\<br>New Edit Delete | ~ |

Editor's Note: WinDbg tends to store an extraneous "\sym" in the cache path that needs to be worked around. You'll see that SourcePoint handles that properly.

**Power Tip**: If you're using SourcePoint by itself, it may be helpful to store as many symbol files locally as possible. Use this following command (on the target PC) to download them, and then copy them over to your cache path on your host debug PC:

```
"C:\Program Files (x86)\Windows Kits\10\Debuggers\x86\symchk.exe" /r
c:\windows /s
SRV*c:\symbols\*http://msdl.microsoft.com/download/symbols
```

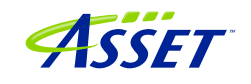

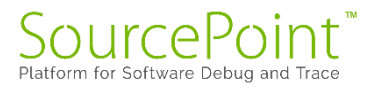

It's a good idea to disable Ethernet on the target for your debugging, to avoid Windows Update changing the modules and their GUIDs, requiring a reload to update the cached symbol files.

## Getting SourcePoint to display module names as well as function names

WinDbg displays the fully qualified symbol name, including the module name, in its windows, as in nt!MmCreateProcessAddressSpace. SourcePoint truncates them by default to solely the function name, as in MmCreateProcessAddressSpace.

The module name prefix can be displayed by enabling SourcePoint's Qualified Symbol Name (QSN) format. In the Options menu, select Preferences, and click on "Use QSN in disassembler".

| Preferences                                                                                                    |                                                                              | × |
|----------------------------------------------------------------------------------------------------|------------------------------------------------------------------------------|---|
| General Emulator Breakpoints                                                                                               | Code Memory Program IPC Colors                                               |   |
| Source code<br>Auto detect<br>C<br>C++                                                                                     | C++ symbol name demangler          Image: Compiler       Image: GCC Standard |   |
| <ul> <li>☐ Hide C++ internal symbols</li> <li>☑ Smart symbol analysis</li> <li>☑ Load from temporary copy</li> </ul>       | Use QSN in disassembler                                                      |   |
| Share source file path map<br>Internal globals are public<br>Show individual inline functi<br>Array expansion limit: 10000 | tions                                                                        |   |
|                                                                                                    | OK Cancel Help                                                               |   |

The Code window display will now look something like this:

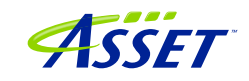

| G Code (P0*): (64-bit) Tracki | ng IP 00000000000000000000000000000000000 | · FFFFFFFFFFFFFFFF | EL                                       | - • • |
|-------------------------------|-------------------------------------------|--------------------|------------------------------------------|-------|
| FFFFF80274682E07L             | B948000000                                | MOV                | ecx,00000048                             |       |
| FFFFF80274682E0CL             | 0FB6D0                                    | MOVZX              | edx,al                                   | 1     |
| FFFFF80274682E0FL             | 418895FA000000                            | MOV                | byte ptr [r13+00000fa],dl                | 1     |
| FFFFF80274682E16L             | 8BC2                                      | MOV                | eax,edx                                  |       |
| FFFFF80274682E18L             | 48C1EA20                                  | shr                | rdx,20                                   |       |
| FFFFF80274682E1CL             | 0F30                                      | Wrmsr              |                                          |       |
| FFFFF80274682E1EL             | 4180A5F8000000FE                          | and                | byte ptr [r13+000000f8],fe               |       |
| FFFFF80274682E26L             | 41BA01000000                              | MOV                | r10d,00000001                            |       |
| FFFFF80274682E2CL             | 44387C2450                                | cmp                | byte ptr [rsp+50],r15b                   |       |
| FFFFF80274682E31L             | 7476                                      | je                 | ::ntkrnlmp.PpmIdleExecuteTransition+11b9 |       |
| FFFFF80274682E33L             | 410FB6859A7E0000                          | MOVZX              | eax,byte ptr [r13+00007e9a]              |       |
| FFFFF80274682E3BL             | 44887C2450                                | MOV                | byte ptr [rsp+50],r15b                   |       |
| ⇒FFFFF80274682E40L            | 84C0                                      | test               | al,al                                    |       |
| FFFFF80274682E42L             | 7465                                      | је                 | ::ntkrnlmp.PpmldleExecuteTransition+11b9 |       |
| FFFFF80274682E44L             | 65488BU4252UUU+                           | mov                | rax,qword ptr gs:[UUUUUUUUUUUUUUUUUUUU   |       |
| FFFFF80274682E4DL             | 4C8DU5ACD1D7FF                            | lea                | r8,qword ptr [fffff80274400000]          |       |
| FFFFF80274682E54L             | 418BDA                                    | MOA                | ebx,rlUd                                 |       |
| FFFFF80274682E57L             | 884824                                    | MOA                | ecx,dword ptr [rax+24]                   |       |
| FFFFF80274682E5AL             | 4488B89A/EUUUU                            | MOV                | Dyte ptr [rax+0000/e9a],r15D             |       |
| FFFFF80274682E61L             | 418B9488D024D000                          | MOV                | edx,dword ptr [r8][rcx*4+00d024d0]       |       |
| FFFFF80274682E69L             | 8BLA                                      | MOV                | ecx, edx                                 |       |
| FFFFF80274682E6BL             | 8BU2                                      | mov                | eax,eax                                  |       |
| FFFFF80274682E6DL             | OJELJE<br>ADDOED                          | and                | ecx,0000003I                             |       |
| FFFFF00274682E/UL             | 400303                                    | Sdi                | PDX, CI                                  |       |
| FFFFF002/4682E/3L             | 401/03                                    | not ,              | rdx ,                                    |       |
| FFFFF80274682E1CL ~           | 🔎 Disassembly 🗸                           | Go Cursor          | Set Break 🕑 Track IP View IP Refresh     |       |

**Power Tip:** Note that SourcePoint's syntax is slightly different from WinDbg's:

| WinDbg:      | ntkrnlmp!PpmIdleExecuteTransition+11b9   |
|--------------|------------------------------------------|
| SourcePoint: | ::ntkrnlmp.PpmIdleExecuteTransition+11b9 |

Do a Project Save to save these settings into your Project, so they'll automatically load for your next session.

In an upcoming release, we'll make QSN the default in the disassembly for Windows debugging.

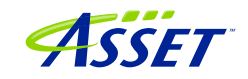

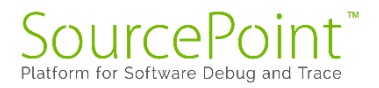

## Using Intel Processor Trace

Once using run-control is mastered, it is worthwhile testing out some of the SourcePoint advanced trace features, such as Intel PT.

First, ensure that the target is in a Stopped state. If not, issue a Break from within WinDbg.

Then, within SourcePoint, open up a Trace window, click on the Configure, and then click on the Intel PT tab at the top:

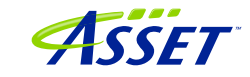

| Trace Configuration                            | × |
|------------------------------------------------|---|
| LBR BTS Trace Hub AET Intel PT Intel PT Memory | _ |
| Processors to trace                            |   |
| ○ None                                         |   |
| All                                            |   |
| O List: P0                                     |   |
| Share filter / timestamp settings              |   |
| Apply settings to all processors               |   |
| $\bigcirc$ Apply settings to $~$ P0 $~$ $\lor$ |   |
| Filtors                                        |   |
| Range 1: Enter symbol or start-end             |   |
| Range 2: Enter symbol or start-end             |   |
|                                                |   |
| L] CPL: User ~                                 |   |
| CR3:                                           |   |
| Timestamp                                      |   |
| ✓ TSC                                          |   |
| MTC Frequency: CTC 6                           |   |
| ✓ Cycle accurate Threshold: 0 (fine) ~         |   |
|                                                |   |
|                                                |   |
| OK Cancel Help                                 |   |

Click on "All" Processors to Trace, or select a processor from the list. Ensure both TSC and Cycle accurate are enabled.

Then click on the Intel PT Memory tab, and use a spare memory area to store the trace data:

©2024 ASSET InterTech, Inc.

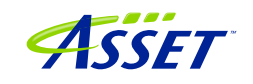

| Trace Configuration X                          |
|------------------------------------------------|
| LBR BTS Trace Hub AET Intel PT Intel PT Memory |
| Trace buffer                                   |
| O Use processor settings                       |
| Use SourcePoint settings:                      |
| Base address: 000030000000P                    |
| Length per core: 4k $\sim$                     |
| Trace capture mode                             |
| Overwrite                                      |
| ○ Append                                       |
|                                                |
|                                                |
|                                                |
|                                                |
|                                                |
|                                                |
|                                                |
|                                                |
|                                                |
|                                                |
|                                                |
| OK Cancel Help                                 |

NOTE: "Use processor settings" can be selected if the BIOS has been set up with this. For the UP Xtreme i11 board, this is not the default.

Then hit Go from within WinDbg, and then hit Break, and you will see something like the below in SourcePoint:

©2024 ASSET InterTech, Inc.

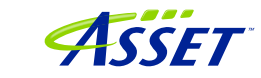

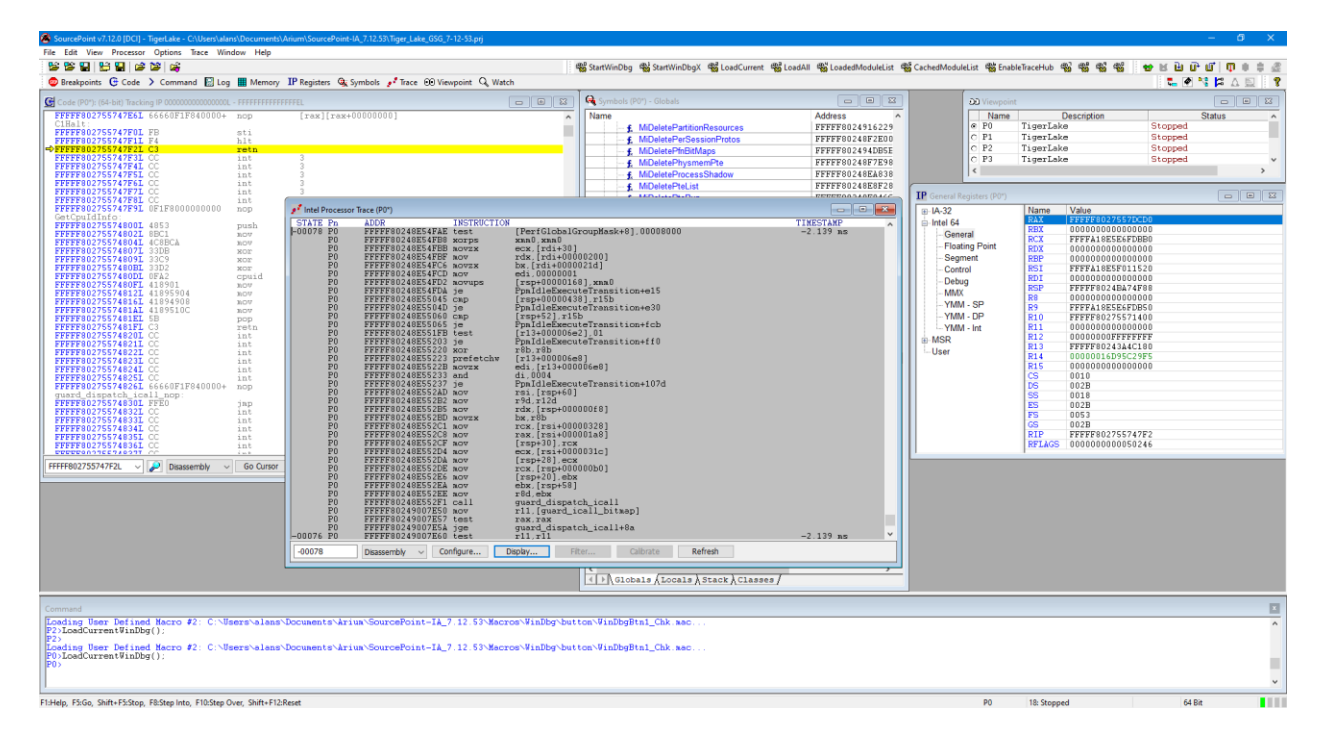

Feel free to resize the Intel Processor Trace window, and make it Floating, to see the trace data.

Click on the Display button within the Intel PT window, and be sure to click the appropriate buttons to ensure you see the symbols. These would include Object Code, Symbols, Pseudo-ops, Instruction Lines, Data Lines, and Labels Lines in the Disassembly section.

You can click the cursor at any code line within the Intel Processor Trace window, and right-click to open up a Tracking Code window that shows you the code and symbols (if available) for that line of code. You'll see the below when you open up the Tracking Code window at an arbitrary line of the traceback:

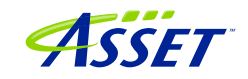

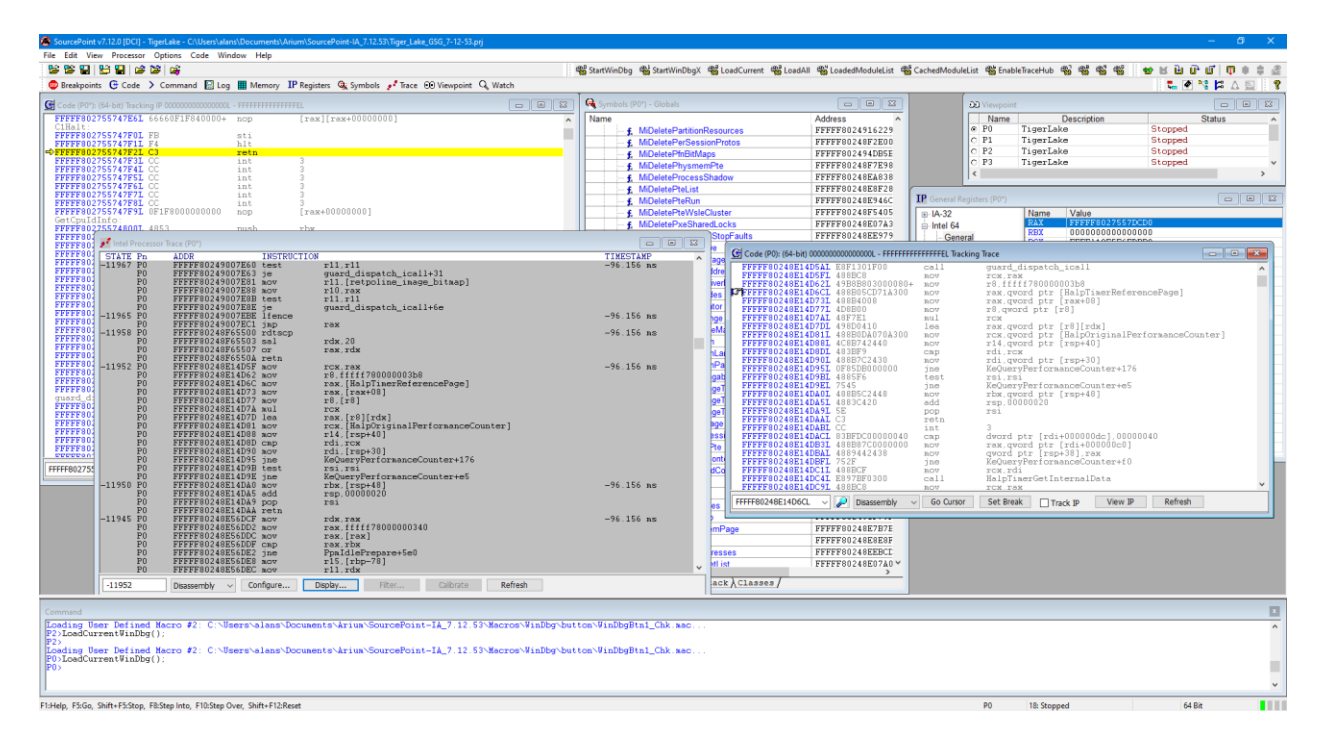

To see a visual display of the trace data, right-click within the Intel Processor Trace window, click on Trace Search..., click on the Call Chart tab, and hit Analyze. You'll see something like this:

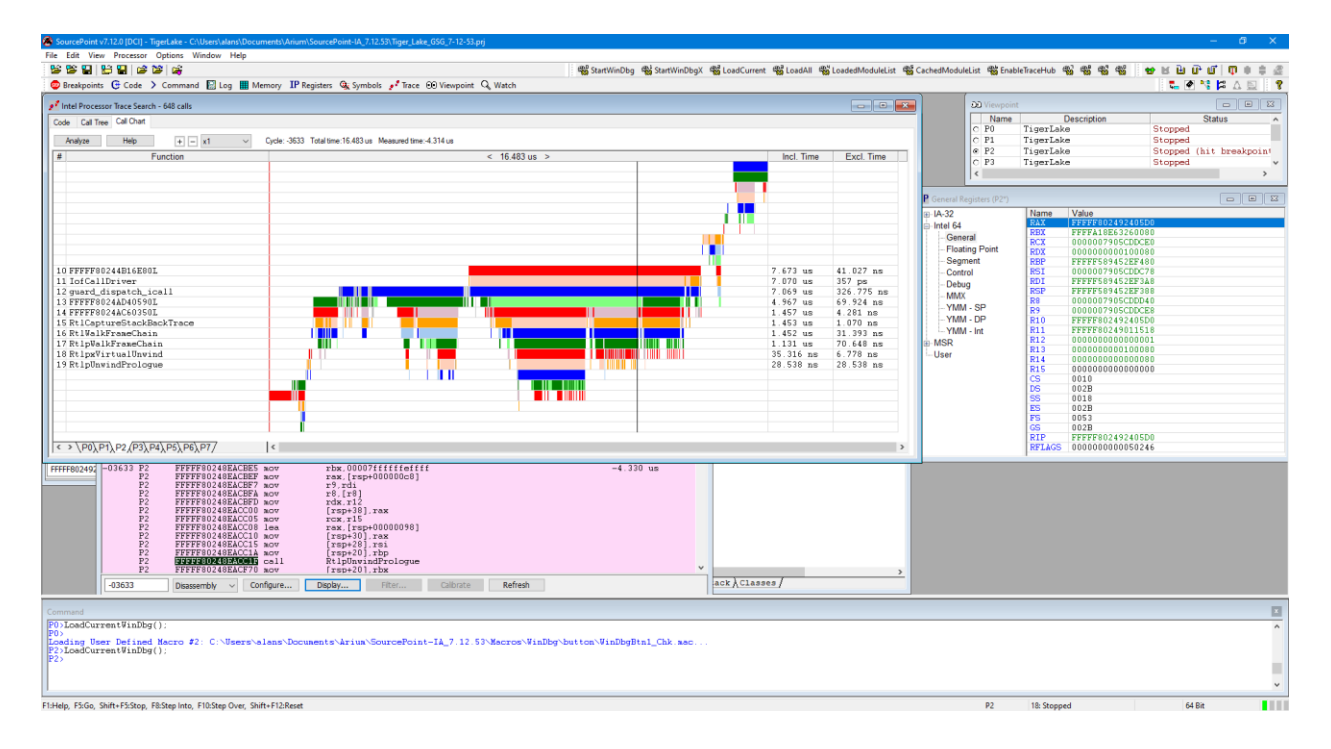

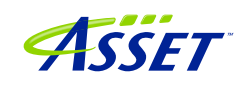

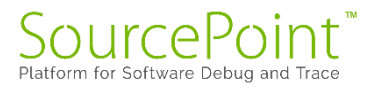

Move the time arrow by clicking on a section of code, or use your arrow keys. Expand the view of a particular area of code with the mouse wheel, or using the Expand (starts at x1) drop-down or +/- buttons at the top.

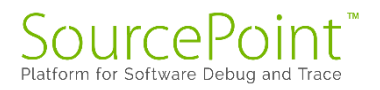

## **Event Trace**

## First Step: Configuring the Intel Trace Hub

Event tracing on the TGL platform is accomplished by the Intel Trace Hub. Fortunately, using DCI, events supported by the Intel Trace Hub can be streamed directly out of the system, well before Windows boots, with no need for system memory to be available.

Boot to the UEFI shell. This is accomplished by powering on the target, and pressing the F7 key until you come to the password entry screen. Note the <u>Power Tip</u> above that references the newer Celeron boards, and the workaround necessary to get the target to power up.

Click on the Trace button in the toolbar at the top, to open the Trace window; then click on the Configure... button; then click on the Trace Hub tab. Set the settings as below:

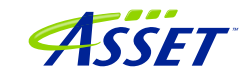

| ace Con | figurati  | on                                     | 1 |
|---------|-----------|----------------------------------------|---|
| .BR I   | BTS       | Trace Hub AET Intel PT Intel PT Memory |   |
| Maste   | ers to tr | ace                                    |   |
| ON      | one       |                                        |   |
| OA      | I         |                                        |   |
| (a) Lie | +. 10     |                                        |   |
| C Lis   | st. [10   | · · · · ·                              |   |
| Trace   | e routing | 9                                      |   |
| Trac    | e Hub:    | DbC 🗸                                  |   |
| Inte    | IPT:      | System Memory 🗸                        |   |
| AFT     | •         | Trace Hub                              |   |
|         |           | Hace Hub                               |   |
| Syste   | em mem    | ory trace buffer                       |   |
| OU      | e BIOS    | settings                               |   |
| ۱)<br>ا | se Sourd  | cePoint settings                       |   |
| Bas     | se addre  | ess: 01000000P                         |   |
| Ler     | ngth:     | 16k ~                                  |   |
| Time    | stamp     |                                        |   |
|         | ignment   | t packets Frequency: CTC 16            |   |
| Maste   | er / Cha  | nnel definitions                       |   |
| Filen   | ame: 🛛    | argets\TGL\TraceHub\TGL Ports.xml      |   |
|         |           |                                        |   |
|         |           | OK Cancel Help                         |   |

## Second Step: Set up Architectural Event Trace

Now, it's time to tell the Trace Hub what you want to trace.

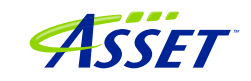

Once the Trace Hub has been enabled for the features you need, click on the AET tab, select All as Processors to trace, and select RDMSR/WRMSR and Port In/Out as events to trace:

| IR E                   | BTS       | Trace Hub       | AET     | Intel PT | Intel PT Memo | ory  |
|------------------------|-----------|-----------------|---------|----------|---------------|------|
| Proce                  | ssors     | to trace        |         |          |               |      |
| ON                     | 000       |                 |         |          |               |      |
| ON                     | me        |                 |         |          |               |      |
| <ul> <li>Al</li> </ul> |           |                 |         |          |               |      |
| 01                     | 5 /1      | 20              |         |          |               |      |
| OLIS                   |           | 20              |         |          |               |      |
|                        | (         | e.g., P0, P4-   | 7)      |          |               |      |
| -                      |           |                 |         |          |               |      |
| Event                  | t snai    | ring            |         |          |               |      |
| • Ap                   | oply e    | events to all p | rocesso | ors      |               |      |
| 04                     | nh c      | wonto to:       |         | 100      |               |      |
| OAL                    | phy e     | wents to.       |         |          |               |      |
|                        |           |                 |         |          |               |      |
| -                      |           |                 |         |          |               | _    |
| Event                  | t<br>TT T |                 |         | Enabl    | ed LBR        | ^    |
| HW/S                   | • T: W(   | nterrupt        |         |          | H             |      |
| IRE1                   | -+        |                 |         |          |               |      |
| DUMO                   | D'II.     | DNCD            |         |          |               |      |
| Port                   | Tn        | /Out            |         |          |               |      |
| Code                   | hr        | Pakpoint        |         |          |               |      |
| Data                   | br        | eakpoint        |         |          |               |      |
| BTM                    |           |                 |         |          |               |      |
| SMI                    | NMI       | RSM             |         | П        | п             |      |
| MONI                   | TOR       | MWAIT           |         |          |               |      |
| WBIN                   | ٧D        |                 |         |          |               |      |
| SGX                    |           |                 |         |          |               | ~    |
|                        |           |                 | 100     |          | <b>O</b>      |      |
|                        |           |                 | F       | vovanced | Clear all     |      |
|                        |           |                 |         |          |               |      |
|                        |           |                 |         |          |               |      |
|                        |           |                 |         |          |               |      |
|                        |           |                 | OK      |          | Incent        | Hale |

Now, you can simply do a Go/Stop to capture the event trace data. Below shows the use the Command window to simulate a break on any read/write of, say, port x'CF8', the

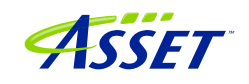

PCI CONFIG\_ADDRESS. This is conveniently done by issuing at the Command window P0> prompt:

go til cf8io

This will run the target until the next IN or OUT to CF8.

After issuing the command, you'll see something like this:

|                          |                    | Load UEFI Macros 🎕 🎕 📽 🖶 🖬 🖬 🕼 🖉 🇯 🔹 🧔                                                                                                    | Breakpoints 🤁 Code 🗲 Command 🔝 Log 🏢 Memory IP Registers 🎕 Symbols | Prace 00 Viewpoint Q € |
|--------------------------|--------------------|----------------------------------------------------------------------------------------------------|--------------------------------------------------------------------|------------------------|
|                          |                    |                                                                                                    |                                                                    |                        |
| ice Hub - SW/FW Trace    | Trank Taxas        |                                                                                                    |                                                                    |                        |
| TE ADDR                  | event trace        | THORSHOP ON                                                                                                    |                                                                    | Stannad (bit           |
| ata available - Unabl    | e STATE            | ADDR INSTRUCTION                                                                                                    | TIMESTAMP                                                          | Stopped (hi            |
|                          | 000000506          | Event: Port Out: Port=0021, Data=000000FF                                                                                                    | 70.012                                                             | Stopped (hi            |
|                          | -000000386         | Event, Best Out, Best-0011 DA,AL                                                                                                    | -72.013 US                                                         | Stopped (hi            |
|                          | -000000550         | ADDRESS POIL OUL: POIL=OUAI, DALA=OUOUOUFF                                                                                                    | -66 406 100                                                        | Stopped (hi            |
|                          | -00000000000       | Event: Port In: Port=1830                                                                                                    | -00.400 us                                                         |                        |
|                          | -000000514         | 000000067FF16DD IN FAX DX                                                                                                    | -66.276 us                                                         |                        |
|                          | 000000314          | Event: Port In: Port=1830, Data=80002033                                                                                                    | 001270 db                                                          |                        |
|                          | -000000478         | 0000000067EE16DD IN EAX.DX                                                                                                    | -64.036 us                                                         |                        |
|                          |                    | Event: Port Out: Port=1830, Data=80002030                                                                                                    |                                                                    |                        |
|                          | -000000442         | 000000067EE16E1 OUT DX.EAX                                                                                                    | -62,240 us                                                         | 000008                 |
|                          |                    | Event: Port In: Port=1830                                                                                                    |                                                                    | 000000                 |
|                          | -000000406         | 000000067EE179B IN EAX, DX                                                                                                    | -51.406 us                                                         | 000000                 |
|                          |                    | Event: Port In: Port=1830, Data=80002033                                                                                                    |                                                                    | 000CF8                 |
|                          | -000000370         | 000000067EE179B IN EAX, DX                                                                                                    | -48.281 us                                                         | 0A3CC0                 |
|                          |                    | Event: Port Out: Port=1830, Data=80002033                                                                                                    |                                                                    | 0CD000                 |
|                          | -000000334         | 000000067EE179F OUT DX, EAX                                                                                                    | -46.484 us                                                         | B81C00                 |
|                          |                    | Event: Port In: Port=1830                                                                                                    |                                                                    | 1033640                |
|                          | -000000298         | 000000067EE17A0 IN EAX, DX                                                                                                    | -46.354 us                                                         | F9D3B0                 |
|                          |                    | Event: Port In: Port=1830, Data=80002033                                                                                                    |                                                                    | 000005                 |
|                          | -000000262         | 000000067EE17A0 IN EAX, DX                                                                                                    | -44.115 us                                                         | 000000                 |
|                          |                    | Event: Port Out: Port=1830, Data=80002033                                                                                                    |                                                                    | 003050                 |
|                          | -000000226         | 000000067EE17A4 OUT DX, EAX                                                                                                    | -42.318 us                                                         | 0A3AF0                 |
|                          |                    | Event: Port Out: Port=0021, Data=000000FF                                                                                                    |                                                                    | A23018                 |
|                          | -000000190         | 000000067EE17DD OUT DX,AL                                                                                                    | =24.922 us                                                         | 000002                 |
| 000375 Disassembly ~     |                    | Event: Port Out: Port=00A1, Data=000000FF                                                                                                    |                                                                    | 000001                 |
|                          | -000000154         | 000000067EE17E7 OUT DX, AL                                                                                                    | -17.161 us                                                         |                        |
| e Time                   | 000000170          | Event: Port Out: Port=0070, Data=000000B2                                                                                                    | 0.000                                                              |                        |
| /17/2021 16:35:39.976    | -000000118         | 00000000640CE1B6 OUT DX,AL                                                                                                    | -8.099 us                                                          |                        |
| 17/2021 16:35:49.222     | 1 000000000        | Event: Port Out: Port=0076, Data=00000005                                                                                                    | 404 701                                                            |                        |
| 1772021 10:00.49.222     | E -000000082       | 0000000640CEICD OUT DX,AL                                                                                                    | -494.791 ns                                                        |                        |
|                          | 000000046          | Event: Port Out: Port=OCF8, Data=80000008                                                                                                    | 10                                                                 |                        |
|                          | -00000046          | UUUUUUUUUUUUUUUUUUUUUUUUUUUUUUUUUUUUUU                                                                                                    | +0 118                                                             |                        |
|                          | 000000550          |                                                                                                    |                                                                    |                        |
|                          | -00000550          | Disassembly Configure Display Filter Ca                                                                                                    | librate Refresh                                                    |                        |
|                          | p                  |                                                                                                    |                                                                    | <u> </u>               |
|                          |                    |                                                                                                    |                                                                    |                        |
| and Depart (after) . Col | (Income) = los = l | and a local design of the second second seco | ADI MGO Miner Dischla and                                          |                        |
| Ing Reset (alter): C:    | Users (alans (     | uments (Arium (SourcePoint=IA_7.12.15 (Macros (intel)                                                                                                    | (ADL_ICO_IIMEL_DISable.mac                                         |                        |
| til offic                | , usact=1          |                                                                                                    |                                                                    |                        |
| til offic                |                    |                                                                                                    |                                                                    |                        |
| til cf8io                |                    |                                                                                                    |                                                                    |                        |
| til cf8io                |                    |                                                                                                    |                                                                    |                        |
| CAL DIDID                |                    |                                                                                                    |                                                                    |                        |
|                          |                    |                                                                                                    |                                                                    |                        |
|                          |                    |                                                                                                    |                                                                    |                        |

Scrolling up a little, you'll see a mix of Port In/Out and RDMSR/WRMSR. All timestamped.

**Power tip**: The Last Branch Record (LBR) stack associated with each event can be captured as well. This is a very powerful debugging utility, especially when troubleshooting code execution leading up to events before system memory is initialized and Intel Processor Trace is available.

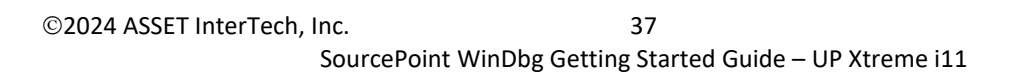

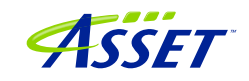

| e Configuration                                                           |              |                 | × |
|---------------------------------------------------------------------------|--------------|-----------------|---|
| R BTS Trace Hub AE                                                        | T Intel PT I | intel PT Memory |   |
| Processors to trace                                                       |              |                 |   |
|                                                                           |              |                 |   |
|                                                                           |              |                 |   |
|                                                                           |              |                 |   |
| List: p0                                                                  |              |                 |   |
|                                                                           |              |                 |   |
| (e.g., P0, P4-P7)                                                         |              |                 |   |
| <ul> <li>Apply events to all process</li> <li>Apply events to:</li> </ul> | sors         |                 |   |
| Event                                                                     | Enabled      | LBR             |   |
| HW/SW Interrupt                                                           |              |                 |   |
| IRET                                                                      |              |                 |   |
| Exception                                                                 |              |                 |   |
| RDMSR/WRMSR                                                               |              |                 |   |
| Port In/Out                                                               |              |                 |   |
| Data broakpoint                                                           |              |                 |   |
|                                                                           |              |                 |   |
| SMT/NMT/RSM                                                               |              |                 |   |
| MONITOR/MWAIT                                                             |              |                 |   |
| WBINVD                                                                    |              |                 |   |
| SGX                                                                       |              |                 |   |
|                                                                           | Advanced     | Clear all       |   |
|                                                                           |              |                 |   |

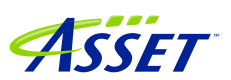

SourcePoint WinDbg Getting Started Guide – UP Xtreme i11

## Getting Started with Hyper-V/VBS Debug

Debugging with Hyper-V and Virtualization-Based Security (VBS) is supported in the SourcePoint 7.12.53 release.

In SourcePoint 7.12.53, the main features introduced for HV/Secure Kernel debug are:

- VM Launch, VM Resume, VM Exit breakpoints
- vmcs macro (usable in Host mode) with functions:
  - vmread(encoding) // to read a specific VMCS field
  - vmwrite(encoding, value) // to write a specific value to a VMCS field
  - dump() // dumps the VMCS
  - reason() // displays the VM Exit reason
  - ipt() // turns off "conceal" bits and enables Intel PT

**Power Tip**: You must be in Host mode to use the vmcs macro functions.

Within SourcePoint 7.12.54, the vmcs macro (which uses in-line assembly) will be deprecated, and direct probe mode-based access to the VMCS in both Host and Guest mode will be provided.

Let's get started. We'll walk through a subset of the capabilities. There are a multitude of areas to explore here.

Firstly, change the Environment Variable \_NT\_WINDBG\_VBS to TRUE, so that SourcePoint doesn't go scanning for the KdVersionBlock (it can't find it in a hypervisorenabled target anyways):

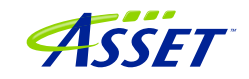

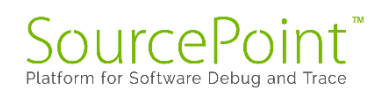

| vironment Variables      |                                                                           |            |
|--------------------------|---------------------------------------------------------------------------|------------|
|                          |                                                                           |            |
| User variables for alans |                                                                           |            |
| Variable                 | Value                                                                     | ^          |
| GPU_FORCE_64BIT_PTR      | 0                                                                         |            |
| GPU_MAX_ALLOC_PERCENT    | 100                                                                       |            |
| GPU_MAX_HEAP_SIZE        | 100                                                                       |            |
| GPU_SINGLE_ALLOC_PERCE   | 100                                                                       |            |
| GPU_USE_SYNC_OBJECTS     | 1                                                                         |            |
| OneDrive                 | C:\Users\alans\OneDrive - Volaris Group                                   |            |
| OneDriveCommercial       | C:\Users\alans\OneDrive - Volaris Group                                   | ~          |
|                          | New Edit Delete                                                           |            |
|                          | Lutan Delete                                                              |            |
| System variables         |                                                                           |            |
| Variable                 | Value                                                                     | ^          |
| _NT_WINDBG_VBS           | TRUE                                                                      |            |
| _NT_WINDBG_WORKSPACE     | EXDI                                                                      |            |
| ASSET                    | C:\ScanWorks                                                              |            |
| ComSpec                  | C:\WINDOWS\system32\cmd.exe                                               |            |
| DALINSTALLDIR            | C:\IntelSWTools\system_studio_2019_nda_1945\tools\DAL_1.1942.10           |            |
| DriverData               | C:\Windows\System32\Drivers\DriverData                                    |            |
|                          |                                                                           | <b>b d</b> |
| DXSDK DIR                | C:\Program Files (x86)\Microsoft DirectX SDK (June 2010)\                 | ~          |
| DXSDK DIR                | C:\Program Files (x86)\Microsoft DirectX SDK (June 2010)\ New Edit Delete | •          |

It is so much easier to see VM transitions if only one processor is made active on the target. There are several ways to do this. One is to issue this command on the target, from an Administrator CMD prompt:

>bcdedit /set numprocs 1

And then reset the target.

Another means is via the advanced BIOS settings (with the upassw0rd password), go to CRB Setup > CRB Advanced > CPU Configuration, disable Hyper-Threading (if you're

©2024 ASSET InterTech, Inc.

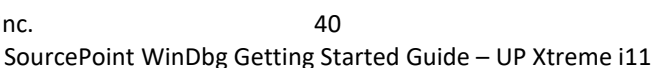

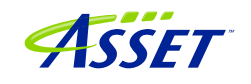

on a target that supports it – the Celeron board does not), and set Active Processor Cores to 1:

| Aptio Setup – AMI<br>Main                                                                 |                                            |                                                                                                   |  |  |  |  |
|-------------------------------------------------------------------------------------------|--------------------------------------------|---------------------------------------------------------------------------------------------------|--|--|--|--|
| C6DRAM<br>CPU Flex Ratio<br>Override<br>CPU Flex Ratio<br>Settings<br>Hardware Prefetcher | [Enabled]<br>[Disabled]<br>18<br>[Enabled] | <ul> <li>Number of cores to<br/>enable in each<br/>processor package.</li> </ul>                  |  |  |  |  |
| Adjacent Cache Line<br>Prefetch<br>Intel (VMX)<br>Virtualization                          | [Enabled]<br>[Enabled]                     |                                                                                                   |  |  |  |  |
| PECI<br>AVX<br>AVX3                                                                       | [Enabled]<br>[Enabled]<br>[Enabled]        | <pre>fl: Select Item<br/>Enter: Select<br/>+/-: Change Opt.<br/>E1: Concept Help</pre>            |  |  |  |  |
| ACTIVE PROCESSOR Cores<br>BIST<br>AP threads Idle Manner<br>AES                           | [Disabled]<br>[MWAIT Loop]<br>[Enabled]    | F1: General Help<br>F2: Previous Values<br>F3: Optimized Defaults<br>F4: Save & Exit<br>F5C: Exit |  |  |  |  |

Disable the synthetic watchdog on the target to ensure that the target does not autonomously reset itself in probe mode:

>bcdedit /set {default} loadoptions "systemwatchdogpolicy=disabled"

**Power Tip**: After crashing the target, which you will do periodically when you go "off the fairway" with VMM debug, you will need to power-cycle, and Windows will launch Automatic Repair to attempt to restore itself. Then you have to Restart again. There is no need for this, so to save time, you can disable recovery boot from an Administrator CMD window:

>bcdedit /set recoveryenabled No >NUL
>bcdedit /set bootstatuspolicy ignoreallfailures >NUL

Boot the target to the UEFI shell. This is accomplished by power-cycling the target and holding down the F7 key until you see the BIOS login prompt:

| Enter | Password — | ٦ |
|-------|------------|---|
|       |            |   |
|       |            |   |

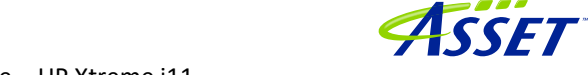

Launch SourcePoint, connect to the target, issue a Stop, Refresh the Code window, and set a VM Launch breakpoint:

| Add Breakpoi | nt          | ×             |
|--------------|-------------|---------------|
| Identifier:  | VMLaunch    |               |
| Break on:    | VM Launch 🗸 | Advanced      |
| Resource:    | Processor ~ |               |
| Processor:   | P0 ~        |               |
| Location:    |             | <i>P</i> 1010 |
| Translate:   | ~           |               |
| Length:      | $\sim$      |               |
| Data;        |             | 1010          |
| External:    |             | 1010          |
| Sequence;    | ~           |               |
| Cmd/macro:   |             | Browse        |
|              | OK Cancel   | Help          |

Hit Go. Be sure to hit Enter a couple of times to start the Windows boot process. You will break at the first VM launch, and land in the hypervisor, in VM Guest mode. Click on the LoadCurrent macro button, and you will see we're in hvix64, for which there are no symbols:

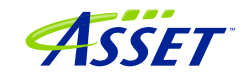

| SourcePoint v7.12.0 [DCI] - TigerLake - C:\Users\ala        | ns\Documents\Ari    | ium\SourcePoint-IA_7.12.53\TGL_ | Demo_7.12.53_1.pt | j                |                                |                                     |                      |                              |                                | -                | - 0         |
|-------------------------------------------------------------|---------------------|---------------------------------|-------------------|------------------|--------------------------------|-------------------------------------|----------------------|------------------------------|--------------------------------|------------------|-------------|
| Edit View Processor Options Window I                        | Help                |                                 |                   |                  | all company all company        | ad                                  | . #5 c               | difference -                 | استور الحد الحد ما             |                  |             |
|                                                             | III at T            | Do 11 Oct 11 Ar                 |                   |                  | StartWinDbgC StartWinDbgX      | SoadCurrent ScadAll ScadedModuleLis | t 🖷 CachedModuleList | thable Tra                   | eHub 🧌 🖓 🦏                     |                  | U U U U     |
| Breakpoints Code / Command El Log                           | I Memory 1          | r Registers 🔩 Symbols 🧨 Ir      | race 00 viewpoir  | t 🔍 watch        | Y                              |                                     |                      |                              |                                | · · · ·          | - L I       |
|                                                             |                     |                                 |                   |                  | Symbols (P0*) - Globals        |                                     | 0                    | Viewpoint                    |                                |                  |             |
| FFFF80F5AC3D309L 48C7C010000000<br>FFFFF80F5AC3D310L 0F01C3 | NOV                 | rax,00000010                    |                   | ^                | Name                           | Address                             |                      | Name<br>P0 T                 | Description                    | Stonned          | tatus       |
| FFFF80F5AC3D313L CC                                         | int                 | 3                               |                   |                  |                                |                                     |                      | P1 T                         | igerLake                       | Not Active       |             |
| FFFF80F5AC3D317L 0F01C1                                     | vacal1              | ICX, ICX                        |                   |                  |                                |                                     |                      |                              |                                |                  |             |
| FFFF80F5AC3D31AL CC<br>FFFF80F5AC3D31BL 48FFC8              | int                 | 3                               |                   |                  |                                |                                     |                      | P3 T                         |                                |                  | _           |
| FFFF80F5AC3D31EL 75F0                                       | jne                 | fffff80f5ac3d310L               |                   |                  |                                |                                     | L.                   |                              |                                |                  |             |
| /FFF80F5AC3D322L 48C1E220                                   | sal                 | rds.20                          |                   |                  |                                |                                     | IP General Regist    |                              |                                |                  |             |
| FFFF80F5AC3D326L 480BC2<br>FFFF80F5AC3D329L 492BC0          | sub                 | rax, rdx<br>rax, r8             |                   |                  |                                |                                     | I⊞-IA-32             | N                            | ame Value                      |                  |             |
| FFFF80F5AC3D32CL 48C1E804                                   | shr                 | rax.4                           |                   |                  |                                |                                     | -Intel 64            | 3                            | AX 000000000                   | 006C16           |             |
| FFFF80F5AC3D334L C3                                         | retn                |                                 |                   |                  |                                |                                     | - General            | 1                            | CX FFFFF82713                  | F23C90           |             |
| FFFF80F5AC3D336L CC                                         | int                 | 3                               |                   |                  |                                |                                     | - Floating F         | oint R                       | DX 000000000                   | 00681E           |             |
| FFFF80F5AC3D337L CC                                         | int                 | 3                               |                   |                  |                                |                                     | - Segment            | -                            | BP FFFFF82713<br>ST FFFFF8240C | F23E10<br>400000 |             |
| FFFFF80F5AC3D339L OC                                        | int                 | 3                               |                   |                  |                                |                                     | Debug                | 1                            | DI FFFFF80F5B                  | 1AD000           |             |
| FFFF80F5AC3D33AL 0C<br>FFFF80F5AC3D33BL 0F1F440000          | nop                 | [rax][rax]                      |                   |                  |                                |                                     | - MMX                | 3                            | SP FFFFF82713                  | F23C80           |             |
| FFFF80F5AC3D340L 4883EC28                                   | sub                 | rsp.00000028                    |                   |                  |                                |                                     | - YMM - S            |                              | 9 FFFFF80F5A                   | C3D314           |             |
| FFFFF80F5AC3D349L 488BCC                                    | BOV                 | rcx.rsp                         |                   |                  | <                              | >                                   | - YMM - D            | · .                          | 10 FFFFFeoF5A                  | C3D2F1           |             |
| FFFF80F5AC3D34CL 488D1524000000<br>FFFF80F5AC3D353L 4C8BC4  | lea                 | rdx,qword ptr [fffff<br>r8,rsp  | 8015ac3d377]      |                  | Globals (Locals ) Stack        | Classes /                           | - YMM - In           | 1                            | 12 FFFFF80F5A                  | EDGFC5           |             |
| FFFF80F5AC3D356L 4C8D0D0E000000                             | lea                 | r9.gvord ptr [fffff8            | OfSac3d36b]       |                  |                                |                                     | User                 | 3                            | 13 000000000                   | 000000           |             |
| FFFFF80F5AC3D362L 488B4C2430                                | NOV                 | rcs.quord ptr [rsp+3            | 0]                |                  |                                |                                     |                      | 1                            | 14 0000000000<br>15 FFFF60F5B  | 00001E<br>14D000 |             |
| FFFFF80F5AC3D367L 0F01C3<br>FFFFF80F5AC3D36AL CC            | varesuae            | 3                               |                   |                  |                                |                                     |                      | i i i                        | S 0010                         |                  |             |
| FFFF80F5AC3D36BL E8C0F00C00                                 | call                | fffff80f5ad0c430L               |                   |                  |                                |                                     |                      | I                            | S 0000                         |                  |             |
| FFFF80F5AC3D373L 0F01C1                                     | vacal1              | TCH, TCH                        |                   |                  |                                |                                     |                      |                              | S 0000                         |                  |             |
| FFFF80F5AC3D376L CC<br>FFFF80F5AC3D377L 4883C428            | int                 | 3<br>rsp 00000028               |                   |                  |                                |                                     |                      | F                            | S 0000                         |                  |             |
| FFFF80F5AC3D37BL C3                                         | retn                | 2.000                           |                   |                  |                                |                                     |                      | G                            | IP FFFFF80F54                  | 030314           |             |
| FFFF80F5AC3D37DL CC                                         | int                 | 3                               |                   |                  |                                |                                     |                      | R                            | FLAGS 000000000                | 010002           |             |
| FFFF80F5AC3D37EL CC                                         | int                 | 3                               |                   |                  |                                |                                     |                      |                              |                                |                  |             |
| FFFF80F5AC3D380L CC                                         | int                 | 3                               |                   |                  |                                |                                     |                      | Breaknnints                  |                                |                  |             |
| FFF80F5AC3D314L V                                           | Go Cursor           | Set Break 🔽 Track IP            | View IP           | Refresh          |                                |                                     |                      | Identifier                   | Address                        | Attributes       | control Pil |
| log                                                         |                     |                                 |                   |                  |                                |                                     |                      | 1000 000 000 000 000 000 000 |                                | in method (110)  |             |
| Date Time Component                                         |                     | Message                         |                   |                  | Des (Propiet ) (Propiet of )   |                                     |                      |                              |                                |                  |             |
| 5/04/2024 11:14:26.293 Images.mag                           | :LoadCurren         | t File doesn't exis             | t -> hvim64.      | pdb/alCIE0716D61 | DU04FC934AA4D/CBA9A91\hvim64.; | CD CD                               |                      |                              |                                |                  |             |
|                                                             |                     |                                 |                   |                  |                                |                                     |                      |                              |                                |                  |             |
|                                                             |                     |                                 |                   |                  |                                |                                     |                      | Edit                         | Add Ren                        | nove Remove All  | Disable     |
| mand                                                        |                     |                                 |                   |                  |                                |                                     |                      |                              |                                |                  |             |
| ding Command Language Extensions                            | C:\Users\al         | lans\Documents\Arium\S          | ourcePoint-I      | A_7.12.53\Macros | aa\aaextend.mac                |                                     |                      |                              |                                |                  |             |
|                                                             |                     |                                 |                   |                  |                                |                                     |                      |                              |                                |                  |             |
| ding User Defined Macro #2: C:NU                            | sers\alans\D        | ocuments\Arium\SourceP          | oint-IA_7.12      | .53\Macros\WinDb | g\button\WinDbgBtn1_Chk.wac    |                                     |                      |                              |                                |                  |             |
| rearcaiten (aturng();                                       |                     |                                 |                   |                  |                                |                                     |                      |                              |                                |                  |             |
|                                                             |                     |                                 |                   |                  |                                |                                     |                      |                              |                                |                  |             |
| p, F5:Go, Shift+F5:Stop, F8:Step Into, F10:Step C           | lver, Shift+F12:Ret | set                             |                   |                  |                                |                                     |                      | P0 1                         | 8: Stopped                     | VM Guest 64 Bit  |             |

Hit Go, and then LoadCurrent a second time. You're in hvloader, again in VM Guest mode (not surprisingly, since we used a VM Launch breakpoint):

| SourcePoint v7.12.0 [DCI] - TigerLake - C:\Users\alans\Documents\Arium\SourcePoint-IA_7.12.53\TGL_Demo_7.12.53_1.prj                                                                                                    |                                                                                   | - 6 ×                                                                                                    |
|----------------------------------------------------------------------------------------------------|-----------------------------------------------------------------------------------|----------------------------------------------------------------------------------------------------|
| File Edit View Processor Options Log Window Help                                                                                                    |                                                                                   |                                                                                                    |
|                                                                                                    | 🎕 StartWinDbgC 🐐 StartWinDbgX 🥵 LoadCurrent 🐝 LoadAll 🐝 LoadedModuleList 📽 Cacher | ModuleList 🎕 EnableTraceHub 🎕 🧌 🤹 🏶 👘 🖬 🖬 🖬 🖬 🖉 🕸 🕸                                                                                                    |
| 🕏 Breakpoints 🤁 Code 🗦 Command 📓 Log 📕 Memory IP Registers 🎕 Symbols 📌 Trace 👀 Viewpoint 🔍 Watch                                                                                                    |                                                                                   | ? 📃 A 🛱 🥍 💽 🥊                                                                                                    |
| G Code (P0"): (64-bit) Tracking IP 00000000000000000000000000000000000                                                                                                    | Symbols (P0") - Globals                                                           | D Viewpoint                                                                                                    |
| PPTPT0045700245402.4017209         cm2.ref                                                                                                    | Name Address                                                                      | Name         Description         Stopped         Status           © P0         TigerLake         Stopped         Status         •           © 22         TigerLake         Not Active         •         •           © 73         TigerLake         Not Active         •         •                                                                                                    |
| PPFFP0045-7022-2012         The second second s | <pre>     (cichals / Stack ) Classes /     U     U </pre>                         | Same         Total protect         Total protect           Constrail         RXX         Total protection of the protection of the protection o |
| FFFFF80567BE34CSL CC         int         3           FFFFF80567BE3460L         Passembly         Go Cursor         Set Break         Track IP         View IP         Refresh                                                                                                    |                                                                                   | Greakpoints     Genetifier     Address     Address     Attributes     Wit Lounch (Processor F0)                                                                                                    |
| 141 cm                                                                                                    |                                                                                   |                                                                                                    |
| Date Geogenent Hersage<br>∲35/64/2024 11.15:47.96∦ Jaeges and LoedCurrent File doesn't exist → bvloeder.pdb/6&&21338                                                                                                    | HELEIBE09ED58D4BC176AFE1\hvloader.pdb                                             |                                                                                                    |
| Command<br>PD<br>PD<br>Loading User Defined Macro #2: C:\Users\alans\Documents\Ariun\SourcePoint-IA_7.12.53\Macros\Use<br>PD_SLOAdCurrentFinDbg();                                                                                                    | by/button/WinDbyBtni_Chk.asc                                                      |                                                                                                    |
| Looding Deer Defind Macro #2: C.VBerry-Jans-Documents-Arius-SourcePoint-TA_7 12: 57-Macros-Vin<br>97-LondCurren WinDBy():<br>98-1940p, FBG, SMr#550p, FBSep Une, FBSep Ove, SMr#F12Rest                                                                                                    | bg\button\WinDbgBtn1_Chk.mec                                                      | PO 18: Stopped VM Guest 64 Bit                                                                                                    |

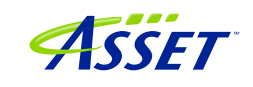

©2024 ASSET InterTech, Inc. 43

Hit Go a third time, encountering the third VM Launch breakpoint, with the target again in Guest mode. Hit LoadCurrent again, and provided you have the securekernel.pdb file cached, you will see the symbols for the Secure Kernel:

| SourcePoint v7.12.0 [DCI] - TigerLake - C:\Users\alans\Documents\Arium\SourcePoint-IA_7.12.53\TGL_Demo_7.12.53_1.prj                                                                                                    |                                                                                                    |                                            |                                                                                                    |                                                                                                    | - 6 ×                                                                                                    |
|----------------------------------------------------------------------------------------------------|----------------------------------------------------------------------------------------------------|--------------------------------------------|----------------------------------------------------------------------------------------------------|----------------------------------------------------------------------------------------------------|----------------------------------------------------------------------------------------------------|
| File Edit View Processor Options Window Help                                                                                                    |                                                                                                    |                                            |                                                                                                    |                                                                                                    |                                                                                                    |
| 5 5 9 9 9 6 6 6 6 6 6 6 6 6 6 6 6 6 6 6                                                                                                    | 🃽 StartWinDbgC 🧠 StartWinDbgX 🦉 LoadCurrent 📽 Lo                                                                                                    | adAll 🐐 LoadedModuleList 🕯                 | 👹 CachedModuleList 🛛 🖏 Enab                                                                                                    | leTraceHub 🍓 🍯 📽                                                                                                    | ₩ K B D U D 0 0 0 0 0 0 0 0 0 0 0 0 0 0 0 0 0                                                                                                    |
| 👨 Breakpoints 🕒 Code 🔉 Command 🔛 Log 📕 Memory IP Registers 🍕 Symbols 🧈 Trace 👀 Viewpoint 🔍 Watch                                                                                                    |                                                                                                    |                                            |                                                                                                    |                                                                                                    | 2 0 1 1 A B 9                                                                                                    |
| G Code (P0'): (64-bit) Tracking IP 00000000000000000000000000000000000                                                                                                    | 😪 Symbols (P0") - Globals                                                                                                    |                                            | 30 Viewpoi                                                                                                    | nt                                                                                                    |                                                                                                    |
| PYPP044640FF24 CC int 3<br>pressure of the second second sec | Name      Mundag_POBLECT_ATTREUTES      Mundag_PPOBLECT_ATTREUTES      Mundag_PPOD     Mundag_PPOD     Mundag_ | Addees A A A A A A A A A A A A A A A A A A | Image         Point           P         Point           P         Point | Description           TigerLAs           TigerLas           TigerLas | Status  Stopped Res Active Res Active Res Active Res Active Res Active Res Active Res Active Res Active Res Active Res Active Res Res Res Res Res Res Res Res Res Res |
| FFFFF8056F68FF00L V P Disassembly Go Cursor Set Break Track 19 View 19 Refresh                                                                                                    | Clobals (Locals ) Stack ) Classes                                                                                                    | >                                          | Identifier                                                                                                    | Address                                                                                                    | Attributes                                                                                                    |
|                                                                                                    | ļ                                                                                                    |                                            |                                                                                                    |                                                                                                    |                                                                                                    |
| Date Time Component Message                                                                                                    |                                                                                                    |                                            |                                                                                                    |                                                                                                    |                                                                                                    |
| 05/04/2024 11:17:04.311 load Ioading FDB format C:\ProgramData\dbg\sym\secu                                                                                                    | urekernel.pdb>3F38482DB080&F7428&6BB2D5374C1&D                                                                                                    | 1\securekernel.pdb                         |                                                                                                    |                                                                                                    | <u>^</u>                                                                                                    |
|                                                                                                    |                                                                                                    |                                            |                                                                                                    |                                                                                                    |                                                                                                    |
|                                                                                                    |                                                                                                    |                                            |                                                                                                    |                                                                                                    |                                                                                                    |
|                                                                                                    |                                                                                                    |                                            |                                                                                                    |                                                                                                    |                                                                                                    |
| Command                                                                                                    |                                                                                                    |                                            |                                                                                                    |                                                                                                    | Ξ                                                                                                    |
| PO>                                                                                                    | - butters Werther Dest Children                                                                                                    |                                            |                                                                                                    |                                                                                                    | ^                                                                                                    |
| PO>LoadCurrentWinDbg();                                                                                                    | g sourcom vernubgstni_Cnk.Mac                                                                                                    |                                            |                                                                                                    |                                                                                                    |                                                                                                    |
| [P0)<br>Loading User Defined Macro #2: C:\Users\alans\Documents\Arium\SourcePoint-IA 7.12.53\Macros\WinDbc                                                                                                    | Nutton WinDhgBtn1 Chk mac                                                                                                    |                                            |                                                                                                    |                                                                                                    |                                                                                                    |
| P0>LoadCurrentWinDbg();                                                                                                    |                                                                                                    |                                            |                                                                                                    |                                                                                                    |                                                                                                    |
|                                                                                                    |                                                                                                    |                                            |                                                                                                    |                                                                                                    | ~                                                                                                    |
| 11<br>F1:Help, F5:Go, Shift+F5:Stop, F8:Step Into, F10:Step Over, Shift+F12:Reset                                                                                                    |                                                                                                    |                                            | PO                                                                                                    | 18: Stopped                                                                                                    | /M Guest 64 Bit                                                                                                    |

All of the Secure Kernel functions are available for debug. Enjoy!

For a more advanced topic, let's look at using VM Exit breakpoints to capture Guest to Host transitions, and use Intel PT to see code flow for dynamic analysis.

Turn off the VM Launch breakpoint, and add a VM Exit breakpoint:

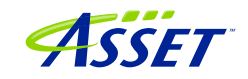

| Add Breakpoir | nt            | ×             |
|---------------|---------------|---------------|
| Identifier:   | VMExit        |               |
| Break on:     | VM Exit ~     | Advanced      |
| Resource:     | Processor v   |               |
| Processor:    | P0 ~          |               |
| Location;     |               | <i>P</i> 1010 |
| Translate;    | ~             |               |
| Length:       | $\sim$        |               |
| Data:         | FFFFFFFFFFFFF | 1010          |
| External:     |               | 1010          |
| Sequence;     | ~             |               |
| Cmd/macro:    |               | Browse        |
|               | OK Cancel     | Help          |

Clicking on the 1010... to the right of Data, shows that we can trigger on any single or combination of VM Exit reasons, as detailed in the Intel <u>Software Developer's Manual</u>, Volume 3A, Appendix C, VMX Basic Exit Reasons. For now, let's just leave them as all F's.

This puts us back into hvix64, and this time we're in VM Host mode:

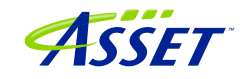

| SourcePoint v7.12.0 [DCI] - TigerLake - C:\Users\ala                   | ins\Documents\Arium\SourcePo | nt-IA_7.12.53\1GL_Demo_7.1       | 2.53_1.prj             |                                   |                                           |                               |                                          | - U X                                                                                                    |
|------------------------------------------------------------------------|------------------------------|----------------------------------|------------------------|-----------------------------------|-------------------------------------------|-------------------------------|------------------------------------------|----------------------------------------------------------------------------------------------------|
| File Edit View Processor Options Window                                | Help                         |                                  |                        |                                   |                                           | af                            |                                          |                                                                                                    |
|                                                                        |                              |                                  |                        | StartWinDbgC 🐝 StartWinDbgX 🐝 L   | oadCurrent 👹 LoadAll 🐃 LoadedModuleList 4 | 👹 CachedModuleList 🛛 🖏 Enab   | leTraceHub 🍪 🦥 📽                         | & R M D, Q, ∅ 0 0 0 3                                                                                                    |
| 😨 Breakpoints 🕒 Code > Command 🔛 Log                                   | g 🏢 Memory IP Registers 🤇    | 🛦 Symbols 🦯 Trace 👀              | Viewpoint Q Watch      |                                   |                                           |                               |                                          | 🐛 🖉 🍕 🛤 🖉 📲                                                                                                    |
| G Code (P0"): (64-bit) Tracking IP 00000000000000000000000000000000000 |                              |                                  |                        | 🙀 Symbols (P0*) - Globals         |                                           | DD Viewpoir                   |                                          |                                                                                                    |
| FFFFF80F5AC3E2FEL E9E6000000                                           | jap fffff80f                 | 5ac3e3e9L                        | ^                      | Name                              | Address                                   | Name                          | Description                              | Status                                                                                                    |
| FFFFF80F5AC3E306L E9DE000000                                           | inp fffff80f                 | 5ac3e3e9L                        |                        |                                   |                                           | @ P0                          | TigerLake                                | Stopped                                                                                                    |
| ->FFFFF80F5AC3E30BL C7442430000000                                     | 10 sov dvord pt              | r [rsp+30].0000000               | 0                      |                                   |                                           | 0 P2                          |                                          |                                                                                                    |
| FFFFF80F54C3E313L 48894C2428<br>FFFFF80F54C3E318L 488B4C2420           | sov qvord pi                 | r [rsp+28].rcs<br>d ntr [rsp+28] |                        |                                   |                                           | 0 P3                          |                                          | Not Active                                                                                                    |
| FFFFF80F5AC3E31DL 488B09                                               | ROV TCH, QVOI                | d ptr [rcs]                      |                        |                                   |                                           |                               |                                          |                                                                                                    |
| FFFFF80F5AC3E320L 488901                                               | aov qword pt                 | r [rcx], rax                     |                        |                                   |                                           | <b>1</b>                      |                                          |                                                                                                    |
| FFFFF80F5AC3E323L 48895918                                             | aov quord pi                 | r [rcs+10].rds                   |                        |                                   |                                           | TD Convert Descriptions (DOD) |                                          |                                                                                                    |
| FFFFF80F5AC3E32BL 48896928                                             | aov quord pt                 | r [rcs+28].rbp                   |                        |                                   |                                           | General Registers (PO-)       | - I                                      |                                                                                                    |
| FFFFF80F5AC3E32FL 48897130                                             | NOW QNORD D                  | r [rcx+30],rsi                   |                        |                                   |                                           | ⊕ IA-32                       | Name Value                               | 1/1                                                                                                    |
| FFFFF80F5AC3E337L 4C894140                                             | nov quord pt                 | r [rcz+40].r8                    |                        |                                   |                                           | i∋ Intel 64                   | PRV FFFF80567937                         | 000                                                                                                    |
| FFFFF80F5AC3E33BL 4C894948                                             | son daord bi                 | r [rcx+48].r9                    |                        |                                   |                                           | General                       | RCX 000000040000                         | 000                                                                                                    |
| FFFFF80F54C3E33F1_4C895150                                             | aov quord pi                 | r [rcx+50],r10<br>r [rcx+58] r11 |                        |                                   |                                           | - Floating Point              | RDX 00000000000000                       | 404                                                                                                    |
| FFFFF80F5AC3E347L 4C896160                                             | NOV QUOL P                   | r [rcs+60].r12                   |                        |                                   |                                           | - Segment                     | RBP 000000000000                         | 001                                                                                                    |
| FFFFF80F5AC3E34BL 4C896968                                             | nov quord pt                 | r [rcz+68].r13                   |                        |                                   |                                           | - Control                     | RSI 0000000FFFFF                         | FFF                                                                                                    |
| FFFFF80F54C3E3531_4C897978                                             | sov qvord pi                 | r [rcs+70].r14<br>r [rcs+78].r15 |                        |                                   |                                           | Debug                         | RDI FFFFF8056F70C                        | 000                                                                                                    |
| FFFFF80F5AC3E357L 488B442428                                           | nov rax, qvoz                | d ptr [rsp+28]                   |                        |                                   |                                           | - MMX                         | P9 FFFF60568140                          | 028                                                                                                    |
| FFFFF80F5AC3E35CL 48894108                                             | nov qword pt                 | r [rcs+08].ras                   |                        |                                   |                                           | - YMM - SP                    | R9 0000000000000                         | FFF                                                                                                    |
| FFFFF80F5AC3E364L 0F294010                                             | aovaps saavord               | ntr [rax+10].san0                |                        |                                   |                                           | - YMM - DP                    | R10 0000000000000                        | 006                                                                                                    |
| FFFFF80F5AC3E368L 0F294820                                             | aovaps xnavord               | ptr [rax+20], xan1               |                        |                                   |                                           | - YMM - Int                   | R11 0000000000000                        | 001                                                                                                    |
| FFFFF80F5AC3E36CL 0F295030                                             | aovaps xnavord               | ptr [rax+30], xan2               |                        |                                   |                                           | MSR                           | R12 0000000000000                        | 002                                                                                                    |
| FFFFF80F5AC3E374L 0F296050                                             | aovaps Raavord               | ptr [rax+50], xan4               |                        |                                   |                                           | User                          | R13 000000000000000000000000000000000000 | 000                                                                                                    |
| FFFFF80F5AC3E378L 0F296860                                             | aovaps xnaword               | ptr [rax+60].xan5                |                        |                                   |                                           |                               | R15 00000000FFFFF                        | FFF                                                                                                    |
| FFFFF80F5AC3E37CL 4888542420                                           | NOT TOX, QVOI                | d ptr [rsp+20]                   |                        |                                   |                                           |                               | CS 0010                                  |                                                                                                    |
| FFFFF80F5AC3E384L 4533C9                                               | sor r9d.r9d                  |                                  |                        |                                   |                                           |                               | DS 0020                                  |                                                                                                    |
| FFFFF80F5AC3E387L 4533D2                                               | sor r10d.r10                 | ld                               |                        |                                   |                                           |                               | SS 0020                                  |                                                                                                    |
| FFFFF80F54C3E38AL 4533DB                                               | NOT FIIG.FII                 | .a.                              |                        |                                   |                                           |                               | ES 0020                                  |                                                                                                    |
| FFFFF80F5AC3E391L 660FEFC9                                             | psor saal, sa                | 1                                |                        |                                   |                                           |                               | PS 0020                                  |                                                                                                    |
| FFFFF80F5AC3E395L 660FEFD2                                             | psor sna2, sa                | 2                                |                        |                                   |                                           |                               | RIP FFFF60F5AC3E                         | 308                                                                                                    |
| FFFFF80F5AC3E39DL 660FEFE4                                             | pror and, an                 | 4                                |                        |                                   |                                           |                               | RFLAGS 00000000000000                    | 002                                                                                                    |
| FFFFF80F5AC3E3A1L 660FEFED                                             | paor xnn5, xnz               | 15                               |                        |                                   |                                           |                               |                                          |                                                                                                    |
| FFFFF80F5AC3E3A5L 33ED                                                 | xor ebp.ebp                  |                                  |                        |                                   |                                           | - Breakpoint                  |                                          |                                                                                                    |
| FFFFF80F5AC3E3A9L 33F6                                                 | xor esi.esi                  |                                  | ~                      |                                   |                                           | Identifier                    | Address 🛆 /                              | Attributes                                                                                                    |
|                                                                        | C. C. Market                 |                                  | B Bufuch               | <                                 | >                                         | VMLaunc                       | h 1                                      | M Launch (Processor P0)                                                                                                    |
| PEPEPERUPSAC3E30BL V P Disassembly                                     | Go Cursor Set Break          | Track IP View                    | Refresh                | Globals (Locals ) Stack ) Cl      | 15565                                     | I VREAL                       |                                          | M Exit (Processor P0), Dat                                                                                                    |
|                                                                        |                              |                                  |                        |                                   |                                           |                               |                                          |                                                                                                    |
| 🔚 Log                                                                  |                              |                                  |                        |                                   |                                           |                               |                                          |                                                                                                    |
| Date Time Component                                                    | Messa                        | ge                               |                        |                                   |                                           |                               |                                          |                                                                                                    |
| ©05/04/2024 11:23:47.066 Images.ma                                     | c:LoadCurrent File           | doesn't exist -> h               | vix64.pdb\&1C1E0716D61 | 1D004FC934AA4D7CBA9A91\hvim64.pdb |                                           | P                             |                                          |                                                                                                    |
|                                                                        |                              |                                  |                        |                                   |                                           | Edit                          | Add Remove                               | Remove All Disable                                                                                                    |
|                                                                        |                              |                                  |                        |                                   |                                           | 1                             |                                          |                                                                                                    |
|                                                                        |                              |                                  |                        |                                   |                                           |                               |                                          |                                                                                                    |
|                                                                        |                              |                                  |                        |                                   |                                           |                               |                                          |                                                                                                    |
| Command                                                                |                              |                                  |                        |                                   |                                           |                               |                                          | X                                                                                                    |
| P0>LoadCurrentWinDbg();                                                |                              |                                  |                        |                                   |                                           |                               |                                          |                                                                                                    |
| P0>                                                                    |                              |                                  |                        |                                   |                                           |                               |                                          |                                                                                                    |
| Loading User Defined Macro #2: C:NU                                    | sers\alans\Documents\4       | rium\SourcePoint-I               | A_7.12.53\Macros\WinDb | bgNbuttonNWinDbgBtnl_Chk.mac      |                                           |                               |                                          |                                                                                                    |
| PO>                                                                    |                              |                                  |                        |                                   |                                           |                               |                                          |                                                                                                    |
| Loading User Defined Macro #2: C:NU                                    | sers\alans\Documents\#       | rium\SourcePoint-I               | A_7.12.53\Macros\WinDb | bg\button\VinDbgBtn1_Chk.mac      |                                           |                               |                                          |                                                                                                    |
| P0>LoadCurrentwinDbg();                                                |                              |                                  |                        |                                   |                                           |                               |                                          |                                                                                                    |
| P.11                                                                   |                              |                                  |                        |                                   |                                           |                               |                                          |                                                                                                    |
| THE TO OUT THE THE                                                     | 0 010 000 0                  |                                  |                        |                                   |                                           |                               | 10.0                                     | and a second second sec |

Now, let's load the vmcs macro. Go to the File > Macro > Load Macro... and select the vmcs.mac, and hit Open.

Type the reason command in the Command window:

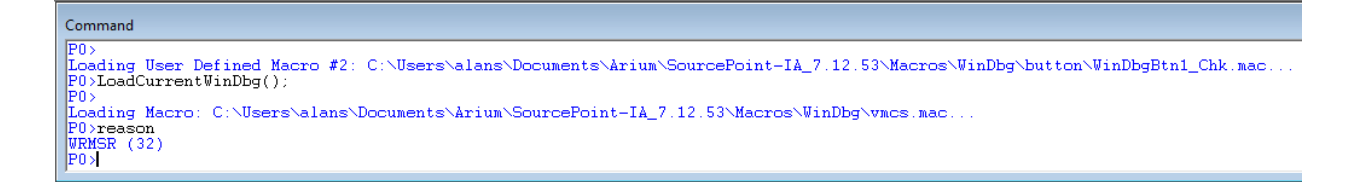

In this instance you'll see the VM Exit Reason was a WRMSR (Basic Exit Reason #32).

Use the dump command to look at select fields within the VMCS, with one example below:

```
P0>dump
Guest-state:
    RIP: FFFFF8056F657F94
    CR3: 000000004600000
    IA32_DEBUG_CTL: 000000000000000
    IA32_RTIT_CTL: 000000000000000
    IA32_LBR_CTL: FFFFF80567937000
Host-state:
```

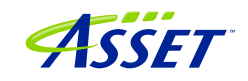

```
Exception bitmap: 00060002
  I/O bitmap (0000-7fff) address: 0000000101403000
  I/O bitmap (8000-ffff) address: 0000000101404000
  MSR bitmap address: 000000010DC45000
  EPT pointer: 00000001102EF01E
  VPID: 0002
VM-execution:
  Pin-based: 000003F
    B0: External-interrupt exiting: TRUE
  Processor-based primary: B6A06DFA
    B23: Move DR causes VM-exit: TRUE
    B24: Unconditional I/O exiting: FALSE
   B25: Use I/O bitmaps: TRUE
   B27: Monitor trap flag: FALSE
    B28: Use MSR bitmaps: TRUE
  Processor-based secondary: 001813AB
    B01: EPT enabled: TRUE
    B05: VPID enabled: TRUE
    B14: VMCS Shadowing: FALSE
   B19: Hide NR bit in Intel PT PIPs: TRUE
    B24: Intel PT uses Guest physical: FALSE
VM-entry:
  Primary: 000213FF
    B02: Load IA32 DEBUGCTL: TRUE
    B17: Conceal VM-entry from Intel PT: TRUE
    B18: Load IA32 RTIT CTL: FALSE
    B21: Load Guest IA32 LBR CTL: FALSE
  MSR load count: 0000000
VM-exit:
  Primary: 0103EFFF
    B02: Save IA32 DEBUGCTL: TRUE
    B24: Conceal VM-exit from Intel PT: TRUE
    B25: Clear IA32 RTIT CTL: FALSE
    B26: Clear IA32 LBR CTL: FALSE
  Secondary: 67937000
  MSR store count: 0000000
  MSR load count: 0000000
```

To use Intel PT, use the ipt command from the SourcePoint Command window, set up Intel PT as you normally would, and hit Go to break at the next VM Exit.

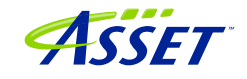

| le Edit View Processor Options Trace W                   | findow Help             |                                                  |                                | and a survey a solar survey of solar sa     |                                   |                             |                              |                         |
|----------------------------------------------------------|-------------------------|--------------------------------------------------|--------------------------------|---------------------------------------------|-----------------------------------|-----------------------------|------------------------------|-------------------------|
| 🗢 🍽 🖬 🔛 🖬 🖬 🖙 🖙 🖓<br>D Breakpoints 🕒 Code 💙 Command 🔛 Lo | og 🖩 Memory I           | P Registers 🔍 Symbols 🛹 Trace 👀 Views            | oint Q. Watch                  | StartWinDbgC 965 StartWinDbgX 965 LoadCurre | nt 🦓 LoadAll 🦓 LoadedModuleList ۹ | CachedModuleList            | ableTraceHub 466 469 469 469 |                         |
| Code (P0*): (64-bit) Tracking IP 00000000000000          | OOL - FEFFFFFFFFFFFFFFF | FEL                                              |                                | 🕰 Symbols (P0") - Globals                   |                                   | DD Viewp                    | oint                         |                         |
| FFFFF80F5AC3E303L 0F01C2<br>FFFFF80F5AC3E306L E9DE000000 | valaunch                | fffff80f5ac3e3e9L                                | ^                              | Name                                        | Address ^                         | R P0                        | e Description                | Stopped                 |
| FFFFF80F5AC3E30BL C7442430000000                         | 100 NOV                 | dword ptr [rsp+30].00000000                      |                                | GSHandlerCheck                              | FFFFF8056F670588L                 | 0 P1                        | TigerLake                    | Not Active              |
| FFFF80F5AC3E318L 488B4C2420                              | 207                     | rcx.qword ptr [rsp+20]                           |                                |                                             | FFFFF8056F670614L                 | 0 P2                        |                              |                         |
| FFFF80F5AC3E31DL 488809<br>FFFF80F5AC3E320L 488901       | 207                     | qword ptr [rcs], ras                             |                                | SHandlerCheckCommon                         | FFFFF8056F6705ACL                 | 0 23                        |                              | Not Active              |
| FFFF80F5AC3E323L 48895110<br>FFFF80F5AC3E327L 48895918   | NOV                     | qword ptr [rcs+10].rds                           |                                | f. NLG Dispatch2                            | FFFFF8056F670F90L                 |                             |                              |                         |
| FFFF80F5AC3E32BL 48896928                                | NOV                     | qword ptr [rcs+28].rbp                           |                                | f network func                              | FFFFF8056F671420L                 | IP General Registers (P0*)  |                              |                         |
| FFFF80F5AC3E32FL 48897130<br>FFFF80F5AC3E333L 48897938   | 207                     | qword ptr [rcs+30],rsi<br>gword ptr [rcs+38].rdi |                                | f report osfailure                          | FFFFF8056F670564L                 | m. 14.32                    | Name Value                   |                         |
| FFFF80F5AC3E337L 4C894140                                | NOV                     | qword ptr [rcs+40].r8                            |                                | f report rangecheckfailure                  | FFFFF8056F670574L                 | - Intel 64                  | RAX 0000000000               | 04A61                   |
| FFFF80F5AC3E33FL 4C895150                                | NOV                     | quord ptr [rcs+40],r9                            |                                | fsecurity_check_cookie                      | FFFFF8056F670540L                 | General                     | RBX FFFFF805679              | 37000                   |
| FFFF80F5AC3E343L 4C895958<br>FFFF80F5AC3E347L 4C896160   | NOV                     | quand ata familes als                            |                                | H     • • • • •                             | DEEEBAAC/D/ALLA4F                 | - Floating Point            | RDX 00000000000              | 1040A                   |
| FFFF80F5AC3E34BL 4C896968                                | NOV                     | <sup>4</sup><br>The Intel Processor Trace (P0*)  |                                |                                             |                                   | - Segment                   | RBP 0000000000               | 00001                   |
| FFFF80F5AC3E34FL 4C897170<br>FFFF80F5AC3E353L 4C897978   | VOX                     | TATE PR ADDR                                     | INSTRUCTION                    | 0 [res-20]                                  | TINESTANP                         | <ul> <li>Control</li> </ul> | RSI 0000000FFF               | FFFFF                   |
| FFFF80F5AC3E357L 488B442428                              | NOV                     | P0 FFFFF80F5AC3E                                 | 29B nov r1                     | 1.[rcs-18]                                  |                                   | Debug                       | RSP 00000100000              | 05FC0                   |
| FFFF80F5AC3E35CL 48894108<br>FFFF80F5AC3E360L 488D4120   | lea                     | PO FFFFF80F5AC3E                                 | 29F movaps [r<br>243 movaps [r | cx=60], xan0<br>cx=50] xan0                 |                                   | VMMA CD                     | R8 0000000400                | 00001                   |
| FFFF80F5AC3E364L 0F294010                                | aovaps                  | × P0 FFFFF80F5AC3E                               | 2A7 aovaps [r                  | cx-40], xan0                                |                                   | VMM DD                      | R9 0000000000                | DOFFF                   |
| FFFF80F5AC3E368L 0F294820<br>FFFF80F5AC3E36CL 0F295030   | novaps                  | PO FFFFF80F5AC3E                                 | 2AB novaps [r<br>2AF novaps [r | cx=30], xan0                                |                                   | YMM - Int                   | R11 00000000000              | 00001                   |
| FFFF80F5AC3E370L 0F295840                                | movaps                  | P0 FFFFF80F5AC3E                                 | 2B3 movaps [r                  | cx-10]. san0                                |                                   | MSR                         | R12 0000000000               | 00002                   |
| FFFF80F5AC3E374L 0F296050<br>FFFF80F5AC3E378L 0F296860   | novaps                  | PO FFFFF80F5AC3E                                 | 2B7 movaps [r                  | CX].XAN0                                    |                                   | User                        | R13 0000000000               | 00000                   |
| FFFF80F5AC3E37CL 488B542420                              | NOV                     | P0 FFFFF80F5AC3E                                 | 2BE nov [r                     | cx+10],00000000                             |                                   |                             | P15 000000000FFF             | IOOBB                   |
| FFFF80F5AC3E381L 4533C0<br>FFFF80F5AC3E384L 4533C9       | NOL                     | PO FFFFF80F5AC3E                                 | 2C6 nov [r                     | cx+18],00000000                             |                                   |                             | CS 0010                      |                         |
| FFFF80F5AC3E387L 4533D2                                  | NOL                     | r) PO FFFFF80F5AC3E                              | 2D2 aov [r                     | sp+28].rax                                  |                                   |                             | DS 0020                      |                         |
| FFFF80F5AC3E38AL 4533DB                                  | NOT                     | r) PO FFFFF80F5AC3E                              | 2D7 nov ra<br>2DB nov fr       | x, [rcx-70]                                 |                                   |                             | SS 0020                      |                         |
| FFFF80F5AC3E391L 660FEFC9                                | paor                    | × P0 FFFFF80F5AC3E                               | 2E3 nov (r                     | cx-68].00000000                             |                                   |                             | FS 0020                      |                         |
| FFFF80F5AC3E395L 660FEFD2<br>FFFF80F5AC3E399L 660FEFDB   | paor                    | PO FFFFF80F5AC3E                                 | 2EB NOV IC                     | x.[rsp+28]                                  |                                   |                             | GS 0020                      |                         |
| FFFF80F5AC3E39DL 660FEFE4                                | psor                    | × PO FFFFF80F5AC3E                               | 2F9 je ff                      | fff80f5ac3e303L                             |                                   |                             | RIP FFFF80F5AC               | 3E30B                   |
| FFFF80F5AC3E3A1L 660FEFED<br>FFFF80F5AC3E3A5L 33ED       | paor                    | × -00098 P0 *** CR3 chang                        | 258 Universitie                |                                             | -497.462 ns<br>-211.622 ns        |                             | TRELAGS 000000000            |                         |
| FFF80F5AC3E3A7L 33DB                                     | NOT                     | -1 -00065 P0 FFFFF8056F657                       | 796 lea r8                     | d.[rcs+01]                                  | -211.672 ns                       | 🐨 Breakpoi                  | nts                          |                         |
| FFFF80F5AC3E3A9L 33F5<br>FFFF80F5AC3E3ABL 33FF           | NOT                     | -00050 P0 FFFFF8056F657                          | 79A NOV ec                     | x, 18d                                      | -211 672 nm                       | Identifie                   | r Address 2                  | Attributes              |
|                                                          |                         | -00033 P0 FFFFF8056F657                          | 79D rdasr                      |                                             | +0 ns                             | 🖸 VMLaus                    | ich                          | VM Launch (Processor P0 |
| FF80F5AC3E30BL V Disassembly                             | ✓ Go Cursor             | 5 P0 FFFFF8056F657<br>P0 FFFFF8056F657           | 79F sal rd<br>743 or ra        | x, 20<br>v mlv                              |                                   | C VMExi                     |                              | VM Exit (Processor P0), |
|                                                          |                         | P0 FFFFF8056F657                                 | 7A6 nov r9                     | , 198                                       |                                   |                             |                              |                         |
|                                                          |                         | P0 FFFFF8056F657<br>P0 FFFFF8056F657             | A9 acv ea                      | x,[fffff8056f6fdd00]                        |                                   |                             |                              |                         |
|                                                          |                         | P0 FFFFF8056F657                                 | 7B3 test al                    | ,01                                         |                                   |                             |                              |                         |
|                                                          |                         | P0 FFFFF8056F657<br>P0 FFFFF8056F657             | 7B5 nov ra<br>7B8 ie ff        | X.19<br>fff8056f699d98T                     |                                   | v l                         |                              |                         |
|                                                          |                         |                                                  |                                |                                             |                                   |                             |                              | n Demous All Division   |
|                                                          |                         | Disassembly V                                    | Configure Displa               | y Fiter Calbrate Refresh                    |                                   | Eot                         | Remov                        | e Kenove Al Disable     |
| and                                                      |                         |                                                  |                                |                                             |                                   |                             |                              |                         |
| pt                                                       |                         |                                                  |                                |                                             |                                   |                             |                              |                         |
|                                                          |                         |                                                  |                                |                                             |                                   |                             |                              |                         |
|                                                          |                         |                                                  |                                |                                             |                                   |                             |                              |                         |
|                                                          |                         |                                                  |                                |                                             |                                   |                             |                              |                         |
|                                                          |                         |                                                  |                                |                                             |                                   |                             |                              |                         |
|                                                          |                         |                                                  |                                |                                             |                                   |                             |                              |                         |
| , F5:Go, Shift+F5:Stop, F8:Step Into, F10:Step           | Over, Shift+F12:Res     | et                                               |                                |                                             |                                   | PO                          | 18: Stopped                  | VM Host 64 Bit          |

To trace within the Secure Kernel, with symbols, uncheck the VM Exit breakpoint, and turn off Intel PT **(there's still a bug in tracing VM Resume transitions)** and add a VM Resume breakpoint:

|    | Breakpoints | 5      |                             |
|----|-------------|--------|-----------------------------|
|    | Identifier  | Addres | s 🛆 Attributes              |
|    | 🖸 VMLaunc   | h      | VM Launch (Processor P0)    |
|    | 🖸 VMExit    |        | VM Exit (Processor PO), Dat |
|    | 🕑 VMResum   | e      | VM Resume (Processor PO)    |
| 1  |             |        |                             |
|    |             |        |                             |
|    |             |        |                             |
|    |             |        |                             |
| lŀ |             |        |                             |
|    | Edit        | Add    | Remove Remove All Disable   |
|    |             |        | ·                           |

Hit Go, and you'll land back in the Secure Kernel:

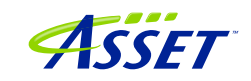

| SourcePoint v7.12.0 [DCI] - TigerLake - C:\Users\alans\Documents\Arium\SourcePoint-IA_7.12.53\16L_Demo_7.12.53_1.prj |                                                                   |                                        |                            |                                          | - B X                      |  |
|----------------------------------------------------------------------------------------------------|-------------------------------------------------------------------|----------------------------------------|----------------------------|------------------------------------------|----------------------------|--|
|                                                                                                    |                                                                   |                                        |                            |                                          |                            |  |
|                                                                                                    | StartWinDbgC StartWinDbgX StartWinDbgX                            | LoadAll 🐃 LoadedModuleList 🖣           | CachedModuleList 🖓 Enabl   | eTraceHub 🆓 📆 🖏 🖏                        | e R m n, n, d = ± %        |  |
| 😳 Breakpoints 🤄 Code 🗲 Command 🔛 Log 🌉 Memory IP Registers 🚱 Symbols 🧨 Trace 🛞 Viewpoint 🔍 Watch                     |                                                                   |                                        |                            |                                          | 📲 🖉 🍕 🚰 🗛 🔜 🛛 😵            |  |
| Gel Carde (RVV: (64,bit) Tacking (R 00000000000000000000000000000000000                                              | 😪 Symbols (P0*) - Globals                                         | ×                                      | 30 Viewpoin                |                                          |                            |  |
|                                                                                                    | Name                                                              | Address                                | Name                       | Description                              | Status A                   |  |
| FFFFF056F657F25L CC int 3                                                                                            | - f SkmmFreePoolMemory                                            | FFFFF8056F67F05CL                      | @ P0                       | TigerLake                                | Stopped (hit breakpoint    |  |
| FFFF8055F657F26L CC int 3                                                                                            | 4 SkmmFreePrcb                                                    | FFFFF8056F678610L                      | 0 P1                       |                                          | Not Active                 |  |
| ::securekernel SkylpInitializeHypercallSupport:                                                                      | SkmmFreeProcessShadow                                             | FFFFF8056F679650L                      | 0 P2                       |                                          |                            |  |
| FFFFF8056F657F28L 4883EC28 sub rsp.00000028                                                                          | 6 SkmmEronPeronmedMapping                                         | FFFFFR056F6A76F0T                      | 0 P3                       |                                          | Not Active 🖌               |  |
| FFFF8058F657F2CL 85C9 test ecx.ecx                                                                                   | SkmmFraeSecureAllocation                                          | FFFFF8056F6476C8L                      | c                          |                                          | >                          |  |
| FFFFF8056F657F30L 488B05B9700A00 acv rag.gword ptr [::securekernel.SkeloaderBlock]                                   | SkmmFreeSecureImagelat                                            | FFFFF8056F66FFF8L                      | ,                          |                                          |                            |  |
| FFFF9055F657F37L 49BAF8FFFFF7F+ mov rdx.0000007ffffffff8                                                             | SkmmFreeTeb                                                       | FFFFF8056F66DD18L                      | IP General Registers (P0*) |                                          |                            |  |
| FFFF8055F65F41L 488B4808 BAV FCK, dvord ptr [F6x+08]                                                                 | SkmmGatDahuald                                                    | FFFFF8056F66DF64T                      | m 14 22                    | Name Value                               |                            |  |
| FFFFF8056F657F48L 48890DF15D0A00 nov gword ptr [::securekernel.ShvlpHypercal1CodeP                                   | CommoetDebugut                                                    | FFFFF9056F65109CT                      | 0-04-32                    | RAX 0000000E2CD0                         | 00                         |  |
| FFFFF8056F657F4FL 48C1E809 shr rax.9                                                                                 | SkmmCatEnclaveModulal ist                                         | FFFFF9054F66AF291                      | Canand                     | RBX FFFFF805679370                       | 00                         |  |
| FFFF8055F657F561 48EA0000000000 acv rdx rax                                                                          | SkimiloetEnclavemoduleEist     SkimiloetEnclavemoduleEist         | FFFFFR056F64D134I                      | Election Daint             | RCX 0000000400000                        | 01                         |  |
| FFFF8056F657F60L 488B0410 aov rax, gword ptr [rax][rdx]                                                              | SkmmGatNavtNtaBoundary                                            | FFFFF8056F6AA0C8L                      | - Floating Foint           | RDX 00000000000000                       | 01                         |  |
| FFFFF8056F657F64L 48BA00F0FFFFF+ mov rdx.0000111111111000                                                            | SkmmCatDhusisalAddrass                                            | FFFFF056F63FA08T                       | Gester                     | POT 00000000FFFFFF                       | UI FF                      |  |
| FFFF9805F657F71L 408900F0B40A00 aov gvord ptr [::securekernel.BvcallCodeVa].rcs                                      | f, SkrimGet SecureImageInfe                                       | FFFFFR056F65F594I                      | Control                    | RDI FFFFF8056F70C0                       | 00                         |  |
| FFFFF0056F657F78L 488905D95D0A00 acv qvord ptr [::securekernel.ShvlpCodePa],rax                                      | Chambelia Cadalata asitu                                          | FFFFF0056F66AD101                      | Debug                      | RSP FFFFF8056F623B                       | EO                         |  |
| FFFF8056F657F7FL 4883C428 add rsp.00000028                                                                           | SkriminitializeCodemegniy     SkriminitializeCodemegniy           | FFFFFOOLGFCORDAT                       | - MNX                      | R8 0000000400000                         | 01                         |  |
| FFFFF8056F657F84L CC int 3                                                                                           | Chambellia in a Mil/amal/Ofa                                      | FFFFF0056F650LD4L                      | - TMM - SP                 | R9 0000000000000                         | FF                         |  |
| FFFF9055F657F95L B614A0000 nov eax.00004a61                                                                          | 5. SkministializeDessEssentian                                    | FFFFF0056F65D340L                      | - YMM - DP                 | R10 00000000000000000000000000000000000  | 06                         |  |
| FFFF8055F65786L BA08030100 BOV CCX 00010408                                                                          | SkrimminidalizeP agechcryption     SkrimminidalizeP agechcryption | FFFFF0056F65D004L                      | - YMM - Int                | P12 000000000000000000000000000000000000 | 02                         |  |
| FFFFF8056F657F94L 0F30 wrmsr                                                                                         | SkriminitalizeProcessAddressBpace                                 | FFFFFFFFFFFFFFFFFFFFFFFFFFFFFFFFFFFFFF | I MSR                      | R13 000000000000000                      | 00                         |  |
| FFFF8055F657F96L 448D4101 lea r8d.dword ptr [rcx+01]                                                                 | SkriminitializeRebootAddressRange                                 | FFFFFBOSCF CEDEDOL                     | User                       | R14 00000000000000                       | BB                         |  |
| FFFF8055F57F9DL F32 rdasr                                                                                            | 5. SkriminitializeRetpointe                                       | FFFFF0056F65DF90L                      |                            | R15 0000000FFFFFF                        | FF                         |  |
| ➡FFFFF8056F657F9FL 48C1E220 sal rdx.20                                                                               | Chambelaisticalize Oberth Add                                     | PPPPP0056P67P234L                      |                            | CS 0010                                  |                            |  |
| FFFF8055F557FAL 400E2 OF FAX.Fdx                                                                                     | SkinininitalizeShortmul                                           | PEPPPROFAP45020L                       |                            | SS 0000                                  |                            |  |
| FFFFF8056F657FA9L 8B05515D0&00 acv eax.dword ptr [::securekernel.ShvlpFlags]                                         | Chambrid Custom                                                   | FFFFF9056F6590191                      |                            | ES 0018                                  |                            |  |
| FFFF8055F657FAFL 4983C901 or r9.00000001                                                                             | Skriminicoystem     Skriminicoystem                               | FFFFF0056F656016L                      |                            | FS 0018                                  |                            |  |
| FFFF8055F657FB5L 498DC1 mov rax.r9                                                                                   | f. Skmmingectremporarymapping                                     | FFFFF0056F63CF30L                      |                            | GS 0018                                  |                            |  |
| FFFFF8056F657FB8L 0F84DA1D0400 je ::securekernel.??_C@_1BA@JNBAD0IP@?sAAE?sAAN?                                      | 5. SkriminsenLoadedwiddule                                        | FFFFFFFFFFFFFFFFFFFFFFFFFFFFFFFFFFFFFF |                            | RIP FFFFF8056F657F                       | 9F                         |  |
| FFFFF8056F657FBEL 482500F0FFFF and rax.ffff1000                                                                      | SkmmisAddresskangevalidivemory     SkmmisHodresskangevalidivemory | FFFFF0056F67C97CL                      |                            | TRELAGS DECODECTED                       | 02                         |  |
| FFFFF8056F657FCBL 498BD1 nov rdx.r9                                                                                  | Skrinishver Datables Fachlad                                      | PEPPPROFCECTODACT                      | Breakpoints                |                                          |                            |  |
| FFFFF8056F652FCEL 498RC1 BOY PAN 19                                                                                  | SkmmisimagePatchingEnabled                                        | FFFFFF0056F67D2ACL                     | Identifier                 | Address 0 A                              | Uributor                   |  |
|                                                                                                    | - Skrindon-articon                                                | FFFFF0056F60F700L                      | E WLaunch                  |                                          | M Launch (Processor P0)    |  |
| FFFFF8056F657F9FL View 12 Disassembly Go Cursor Set Break Track 12 View 12 Refresh                                   | Skriniksichumeralebecurer ages                                    | FFFFF6056F6D2196L                      | C VMEsit                   | V1                                       | M Exit (Processor P0), Dat |  |
|                                                                                                    | Skimmksroecurecieanupriedder     SkimmkadMalkDipDatabase          | FFFFF0056F6D2000L                      | C VMResume                 | = V1                                     | M Resume (Processor P0)    |  |
|                                                                                                    | SkimmissivvarKPMDatabase     Skimmi jetSecure/Database            | FFFFF8056F6483601                      |                            |                                          |                            |  |
|                                                                                                    | Skowie and EnclaveDate                                            | FFFFFR056F67ARDRI                      |                            |                                          |                            |  |
|                                                                                                    | Ckmml andEnclauMadula                                             | FFFFF056F640004T                       |                            |                                          |                            |  |
|                                                                                                    | f, SkrimitoadEnciavewooddie                                       | FFFFF0054F640004L                      |                            |                                          |                            |  |
|                                                                                                    | <                                                                 | >                                      | Edt                        | Add Remove                               | Remove Al Dirable          |  |
|                                                                                                    | Globals (Locals ) Stack Classes /                                 |                                        |                            | Augun                                    | Remove Al Deable           |  |
|                                                                                                    |                                                                   |                                        |                            |                                          |                            |  |
|                                                                                                    |                                                                   |                                        |                            |                                          | <b>X</b>                   |  |
| POint                                                                                                    |                                                                   |                                        |                            |                                          |                            |  |
| PO                                                                                                    |                                                                   |                                        |                            |                                          | ~                          |  |
|                                                                                                    |                                                                   |                                        |                            |                                          |                            |  |
|                                                                                                    |                                                                   |                                        |                            |                                          |                            |  |
|                                                                                                    |                                                                   |                                        |                            |                                          |                            |  |
|                                                                                                    |                                                                   |                                        |                            |                                          | ~                          |  |
| 1                                                                                                    |                                                                   |                                        |                            |                                          |                            |  |
| F1:Help, F5:Go, Shift+F5:Stop, F8:Step Into, F10:Step Over, Shift+F12:Reset                                          |                                                                   |                                        | PO                         | 18: Stopped V                            | M Guest 64 Bit             |  |

Then set Intel PT back up again, uncheck the VM Resume breakpoint, set a VM Exit breakpoint, and we'll see the code traced as we go from Guest mode back to Host mode:

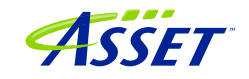

| 🗾 Intel Pi | rocessor | Trace (P0*)        |                     |                                                                                                    |                              | - • •    |
|------------|----------|--------------------|---------------------|----------------------------------------------------------------------------------------------------|------------------------------|----------|
| STATE      | Pn       | ADDR               | INSTRUCTION         |                                                                                                    | TIMESTAMP                    | <u>^</u> |
| -00154     | PO       | *** VMCS pointer   | change: 10D         | C43 ***                                                                                                 |                              |          |
|            |          | *** Trace enabled  | 1 ***               |                                                                                                    |                              |          |
| -00081     | PO       | FFFFF8056F657F9F   | sal                 | rdx, 20                                                                                                 | -506.477 ns                  |          |
|            | PO       | FFFFF8056F657FA3   | or                  | rax, rdx                                                                                                |                              |          |
|            | PU       | FFFFF8056F65/FA6   | MOV                 | ry,rax                                                                                                  |                              |          |
|            | PO       | FFFFF8056F657FAF   | JILU V              | ~9 0000001                                                                                              |                              |          |
|            | PO       | FFFFF8056F657FB3   | test                | a) 01                                                                                                   |                              |          |
|            | PO       | FFFFF8056F657FB5   | MOV                 | rax.r9                                                                                                  |                              |          |
|            | PO       | FFFFF8056F657FB8   | je                  | ::securekernel.?? C@ 1BA@JNBADOIP@?\$AAE?\$AAN?\$AAC?\$A                                                | AL?\$AAA?\$AAV?\$AAE@FNODOBF | /M@+3e58 |
| -00070     | PO       | FFFFF8056F657F9F   | sal                 | rdx,20                                                                                                  | -215.010 ns                  |          |
|            | PO       | FFFFF8056F657FA3   | or                  | rax, rdx                                                                                                |                              |          |
|            | PO       | FFFFF8056F657FA6   | MOV                 | r9, rax                                                                                                 |                              |          |
|            | PU       | FFFFF8056F65/FA9   | MOV                 | eax,[fffff8056f6fdd00]                                                                                  |                              |          |
|            | FU<br>DO | FFFFFOUSDF05/FAF   | tret                | -1 01                                                                                                   |                              |          |
|            | PO       | FFFFF8056F657FB5   | NOV                 | nav r9                                                                                                  |                              |          |
|            | PO       | FFFFF8056F657FB8   | ie                  | <pre>::securekernel ?? C@ 1B&amp;@JNB&amp;DOIP@?\$&amp;&amp;E?\$&amp;&amp;N?\$&amp;&amp;C?\$&amp;</pre> | AL2SAAA2SAAV2SAAE@FNODOBE    | M@+3e58  |
| -00065     | PO       | FFFFF8056F657FBE   | and                 | rax.fffff000                                                                                            | -215.010 ns                  |          |
|            | PO       | FFFFF8056F657FC4   | mov                 | [fffff8056f6fdd58],rax                                                                                  |                              |          |
|            | PO       | FFFFF8056F657FCB   | MOV                 | rdx,r9                                                                                                  |                              |          |
|            | PO       | FFFFF8056F657FCE   | mov                 | rax,r9                                                                                                  |                              |          |
|            | PO       | FFFFF8056F657FD1   | shr                 | rdx,20                                                                                                  |                              |          |
| 00050      | PU       | FFFFF8056F657FD5   | MOV<br>100102000 ** | ecx,r8d                                                                                                 | 215 010                      |          |
| -00050     | PU       | FFFFF0056F657FD0   | 100103000 **        | *                                                                                                    | -215.010 ns                  |          |
| -00033     | PO       | FFFFF8056F657FD8   | WINSI               | row [fffff8056f6fdd40]                                                                                  | +0 ns                        |          |
|            | PO       | FFFFF8056F657FF1   | nov                 | r8d 00000011                                                                                            |                              |          |
|            | PO       | FFFFF8056F657FE7   | shr                 | r9.c                                                                                                    |                              |          |
|            | PO       | FFFFF8056F657FEB   | mov                 | rdx,r9                                                                                                  |                              |          |
|            | PO       | FFFFF8056F657FEE   | call                | fffff8056f65923cL                                                                                       |                              |          |
|            | PO       | FFFFF8056F65923C   | MOV                 | r11,rcx                                                                                                 |                              |          |
|            | PO       | FFFFF8056F65923F   | mov                 | eax,r8d                                                                                                 |                              |          |
|            | PU       | FFFFF8056F659242   | and                 | al,U2<br>=104 =94                                                                                       |                              |          |
|            | PO       | FFFFF8056F659247   | nea                 | al                                                                                                    |                              |          |
|            | PO       | FFFFF8056F659249   | sbb                 |                                                                                                    |                              |          |
|            | PO       | FFFFF8056F65924C   | and                 | r9d.0000003                                                                                             |                              |          |
|            | PO       | FFFFF8056F659250   | inc                 | r9d                                                                                                    |                              |          |
|            | PO       | FFFFF8056F659253   | MOV                 | ecx,r9d                                                                                                 |                              |          |
|            | PO       | FFFFF8056F659256   | or.                 | ecx,00000002                                                                                            |                              |          |
|            | PU       | FFFFF8056F659259   | and                 | r10d,00000010                                                                                           |                              |          |
|            | PU       | FFFFF8056F65925D   | cmove               | ecx, ryd                                                                                                |                              |          |
|            | PO       | FFFFF8056F65926B   | NOV                 |                                                                                                    |                              |          |
|            | PO       | FFFFF8056F65926D   | or                  | eax.00000010                                                                                            |                              |          |
|            | PO       | FFFFF8056F659270   | and                 | r8d,00000020                                                                                            |                              |          |
|            | P0       | FFFFF8056F659274   | cmove               | eax,ecx                                                                                                 |                              |          |
|            | PO       | FFFFF8056F659277   | and                 | rdx, r9                                                                                                 |                              |          |
|            | PO       | FFFFF8056F65927A   | sal                 | rdx,4                                                                                                   |                              |          |
|            | PU       | FFFFF8056F65927E   | lea                 | rcx,[fffff8056f6dab90]                                                                                  |                              |          |
|            | PU       | FFFFF8056F659285   | mov                 | rcx,[rcx][rax*8]                                                                                        |                              |          |
|            | PO       | FFFFF9056F659293   | and                 | rax, IIII00000000000                                                                                    |                              |          |
|            | PO       | FFFFF8056F659296   | DOVZX               | ax [fffff8056f6fda70]                                                                                   |                              |          |
|            | PO       | FFFFF8056F65929D   | and                 | eax.00000001                                                                                            |                              |          |
|            | PO       | FFFFF8056F6592A0   | or                  | rax, rdx                                                                                                |                              |          |
|            | PO       | FFFFF8056F6592A3   | MOV                 | rdx,7fffffffffffff                                                                                      |                              |          |
|            | PO       | FFFFF8056F6592AD   | sal                 | rax,8                                                                                                   |                              |          |
|            | PO       | FFFFF8056F6592B1   | or                  | rcx, rax                                                                                                |                              |          |
|            | PO       | FFFFF8056F6592B4   | mov                 | rax, rox                                                                                                |                              |          |
|            | PO       | FFFFF8056F6592B7   | and                 | rax,rax                                                                                                 |                              |          |
|            | PO       | FFFFF8056F6592BA   | CHOVE               | riou, riou<br>ray roy                                                                                   |                              |          |
|            | D0       | EFFFF0000F(F(F00C1 |                     | fffff(00000000                                                                                          |                              | ¥        |
| 00022      |          | Dimesombly         | ofiguro             | icoby Eiter Calibrate Refresh                                                                           |                              |          |
| -00033     |          | Disassembly V Co   | Ingure              | ricei calibrate Refresh                                                                                 |                              |          |

And yes, we need to demangle some of these function calls. It's on the to-do list.

One last SourcePoint trick: when in the Secure Kernel, with the conceal bits turned off with the *ipt* command, turn Intel PT back on, turn off the Label lines in the Display... Trace Display Settings, but this time use the Append radio button within the Intel PT Memory tab, and single-step away:

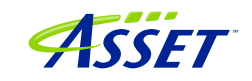

| 🗾 Intel Processor 1    | Trace (P0*)      |              |                                                       |
|------------------------|------------------|--------------|-------------------------------------------------------|
| STATE Pn               | ADDR             | INSTRUCTION  | ~                                                     |
| -03025 P0              | FFFFF8056F657FEB | mov          | rdx, r9                                               |
| -02897 P0              | FFFFF8056F657FEE | call         | ::securekernel.SkmmMapBootPage                        |
| -02769 P0              | FFFFF8056F65923C | MOV          | rll,rcx                                               |
| -02641 P0<br>-02512 P0 |                  | mov          | eax,roo                                               |
| -02315 P0              | FFFFF8056F659244 | mov          | a1,02<br>r10d r8d                                     |
| -02257 P0              | FFFFF8056F659247 | nea          | al                                                    |
| -02129 P0              | FFFFF8056F659249 | sbb          | r9d,r9d                                               |
| -02001 P0              | FFFFF8056F65924C | and          | r9d,0000003                                           |
| PO                     | FFFFF8056F659250 | inc          | r9d                                                   |
| P0                     | FFFFF8056F659253 | MOV          | ecx,r9d                                               |
| PU<br>DO               | FFFFF8U56F659256 | or           | ecx,00000002                                          |
| P0                     | FFFFF8056F65925D | anu<br>cmoue | erv r9d                                               |
| PO                     | FFFFF8056F659261 | move         | r9 000000ffffffff                                     |
| PŐ                     | FFFFF8056F65926B | MOV          | eax.ecx                                               |
| PO                     | FFFFF8056F65926D | or           | eax,00000010                                          |
| PO                     | FFFFF8056F659270 | and          | r8d,00000020                                          |
| PO                     | FFFFF8056F659274 | cmove        | eax,ecx                                               |
| PU<br>Do               | FFFFF8056F659277 | and          | rdx, r9                                               |
| PO                     | FFFFF8056F65927A | lea          | rux,4<br>rex[::securekerne] SkmiProtectionToPtel      |
| PO                     | FFFFF8056F659285 | nov          | rex [rex][rax*8]                                      |
| PŐ                     | FFFFF8056F659289 | MOV          | rax.ffff000000000eff                                  |
| PO                     | FFFFF8056F659293 | and          | rcx,rax                                               |
| PO                     | FFFFF8056F659296 | MOVZX        | ax,[::securekernel.SkmiState]                         |
| PO                     | FFFFF8056F65929D | and          | eax,00000001                                          |
| P0<br>D0               | FFFFF8056F6592A0 | or           | rax, rdx                                              |
| P0<br>P0               | FFFFF8056F6592A3 | mov          | rdx,/IIIIIIIIIIIII                                    |
| PO                     | FFFFF8056F6592RD | or           | rax,o<br>rev rav                                      |
| PŐ                     | FFFFF8056F6592B4 | MOV          | rax.rcx                                               |
| PO                     | FFFFF8056F6592B7 | and          | rax,rdx                                               |
| PO                     | FFFFF8056F6592BA | test         | r10d,r10d                                             |
| PO                     | FFFFF8056F6592BD | cmove        | rax,rcx                                               |
| PU<br>DO               | FFFFF8056F6592C1 | MOV          | rcx,fffff6800000000                                   |
| P0                     | FFFFF8056F6592CF | mov          | rux,rax<br>rdx 00000018                               |
| PO                     | FFFFF8056F6592D2 | test         | r8d, r8d                                              |
| PO                     | FFFFF8056F6592D5 | cmove        | rdx, rax                                              |
| PO                     | FFFFF8056F6592D9 | shr          | r11,9                                                 |
| PO                     | FFFFF8056F6592DD | mov          | rax,0000007fffffff8                                   |
| P0<br>D0               | FFFFF8056F6592E7 | and          | rll,rax                                               |
| P0<br>P0               | FFFFF8U56F6592EA | mov          | rax,IIIIII8482413000                                  |
| P0                     | FFFFF8056F6592F7 | add          | rox,rii<br>ray r11                                    |
| PÖ                     | FFFFF8056F6592FA | mov          | [rcx].rdx                                             |
| PO                     | FFFFF8056F6592FD | cmp          | rax,000007ff                                          |
| -01878 P0              | FFFFF8056F659303 | ja           | ::securekernel.SkmmMapBootPage+f5                     |
| -01750 P0              | FFFFF8056F659331 | retn         |                                                       |
| -01601 P0              | FFFFF8056F657FF3 | MOV          | rax,[::securekernel.Shv1pHypercal1CodePage]           |
| -014/3 P0<br>-01345 P0 | FFFFF8056F657FFF | MOA          | Ecx,00000001<br>[::securekernel HucallCodeVal ray     |
| -01343 P0              | FFFFF8056F658006 | call         | ::securekernel SkeFlushCurrentTh                      |
| -01089 P0              | FFFFF8056F68EA70 | test         | ecx, ecx                                              |
| -00961 P0              | FFFFF8056F68EA72 | MOV          | rax, cr4                                              |
| -00838 P0              | FFFFF8056F68EA75 | je           | ::securekernel.SkeFlushCurrentTb+f                    |
| -00705 P0              | FFFFF8056F68EA77 | test         | rax,00000080                                          |
| -00582 P0              | FFFFF8056F68EA/D | Jue          | ray or 3                                              |
| -00297 P0              | FFFFF8056F68F482 | MOV          | cr3 rax                                               |
| -00166 P0              | FFFFF8056F68EA85 | retn         |                                                       |
| -00017 P0              | FFFFF8056F65800B | jmp          | ::securekernel.ShvlpInitializeHypercallSupport+57 🛛 🚩 |
| <                      |                  |              | >                                                     |
|                        |                  |              | indus Citaria Default                                 |
| -03025                 | Disassembly V Co | nngure D     | Isplay Hiter Calibrate Refresh                        |
| L                      |                  |              |                                                       |

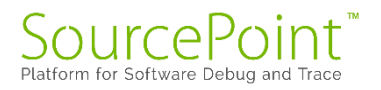

Suggested reading for this section is as follows, with some tips below.

Part 1: JTAG debug of Windows Hyper-V / Secure Kernel with WinDbg and EXDI This is a basic introduction to enabling HV/SK, and the use of the VM Launch and VM Exit breakpoints.

#### Part 2: JTAG debug of Windows Hyper-V / Secure Kernel with WinDbg and EXDI

One thing to note is that the symbols for the securekernel are in fact in the public domain, on the Microsoft symbol server. You need to ensure that these are in your cache folder for SourcePoint to see them.

#### Part 3: JTAG debug of Windows Hyper-V / Secure Kernel with WinDbg and EXDI

This blog covers symbolic debug of the Secure Kernel, with Intel Processor Trace. It highly recommends that the number of active processors is set to '1', in order to easily distinguish transitions with the hypervisor, secure kernel, and NT OS.

#### Part 4: JTAG debug of Windows Hyper-V / Secure Kernel with WinDbg and EXDI

Under the SourcePoint File menu, click on Macro > Load Macro... and mouse over to C:\Users\<my computer>\Documents\Arium\SourcePoint-IA\_7.12.52\Macros\WinDbg and select vmcs.mac. This makes the dump, vmread, vmwrite, reason and ipt commands available. The ipt() function is crucial to ensure that Intel Processor Trace works properly between Host  $\Leftrightarrow$  Guest transitions.

Part 5: JTAG debug of Windows Hyper-V / Secure Kernel with WinDbg and EXDI This is a preamble article to using Intel AET to capture RDMSR and WRMSR events, and correlating them against the Windows MSR bitmap. For more advanced users only.

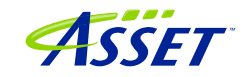

## Troubleshooting Tips and Errata

Chances are, you'll run into something strange during your testing. We're the first to admit that JTAG-based run-control and trace are not always deterministic. JTAG is a 30-year hardware protocol, and when something goes astray at a very low level within the chip, SourcePoint tries to (but sometimes doesn't) recover gracefully. There will be times that the board will power cycle on its own. Or the firmware thinks that a thread is running but gets out of sync with the SourcePoint software, which thinks it's halted. Or the DbCStatus.exe ball stays red instead of turning green, while you swear you have a good DbC connection. Sometimes you have no choice but to quit SourcePoint and power cycle the target. That usually clears up the one-of's. But, of course, that means quitting out of WinDbg (preferably first), then quitting out of SourcePoint, power-cycling the target, and then re-establishing the connections from scratch. Tedious.

And, we all know that WinDbg has its quirks as well. And Windows sometimes objects to the presence of JTAG-assisted debuggers. Combine the three, and, well, you're bound to run into some bugs and misbehaviors.

Hopefully you don't run into this too many times. But, on the other hand, if you didn't, we'd have nothing to fix.

In the meantime, here are errata for the UP Xtreme i11, and the steps needed to mitigate where possible.

### Windows crashes

If you work with SourcePoint WinDbg long enough, you'll likely crash Windows at some point. Most of the time, Automatic Repair (presuming you have it on) will clean things up, but rarely it won't. In which case you will need to re-install Windows. Really, it's no different from reinstalling Windows in a VM, only more onerous.

Drop us a note on our <u>Support</u> line, or call us, if you can reproduce this.

## WinDbg Classic is better than WinDbgX

WinDbgX, in intermittent circumstances, directs SourcePoint to do numerous memory reads at low memory. In which case, if you have the Log window open, will display messages like:

Page table is not present

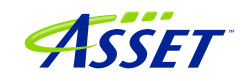

#### Page table is not present. Linear address: 000000000001800L

Most of the time, these error messages are just informative. But they do occur much more frequently with WinDbgX than WinDbg Classic.

## Pause in Initial Symbol Load

Intermittently, after issuing the first Break in WinDbgX, in the middle of the memory reads associated with the symbol loading, WinDbg stops sending commands to SourcePoint, and the transactions stop. The SourcePoint Dashboard Lights stop flashing, and a look at the Log window shows no traffic.

This issue seems to be very host and target specific. On some, it does not occur at all. In others, we see more frequent failures.

The only option at this point is to quit out of WinDbg and SourcePoint, power cycle the target, and start over. It is currently under investigation.

This issue only manifests itself with WinDbgX. **WinDbg Classic does not have this issue.** 

### LoadCurrent versus LoadAll

The LoadCurrent macro makes the symbols available within the module at the current instruction pointer visible to SourcePoint. LoadAll will retrieve all symbols for what's in the addressable context. It takes a long time.

## COM(32) Surrogate

After a crash, when you restart SourcePoint, once in a blue moon it will misbehave. Run-control will not work properly.

Open Task Manager, and look for a COM(32) Surrogate task. If you see one, kill it.

### Viewing the Stack

SourcePoint's Stack display does not work. It's on the to-do list to fix. For now, use WinDbg's stack view.

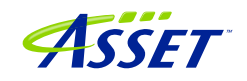

## LoadCurrent intermittently fails in User code

When hitting a breakpoint set in user code, about 50% of the time a LoadCurrent will not successfully display the symbols within the SourcePoint Code window. WinDbg correctly displays the symbols. If you have a SourcePoint Log window open, you may see:

File doesn't exist -> \0000000000000000000000000000000

It's not a critical issue, and we're working on it.

### Breaks are not process-aware

Setting breakpoints in WinDbg to break within a specific process, such as with:

bp /p <address> nt!NtReadFile explorer.exe

does not work properly. Instead of halting in the instance of nt!NtReadFile associated with explorer.exe, it will halt at the first instance of the shared code, likely in a different process. This is because EXDI does not provide process/thread information down to SourcePoint, unlike the standard WinDbg kdnet interface.

## Mangled function names

You may sometimes see a mangled function name, as in:

JNE ?? C@ OBH@CBDMLJDN@RtlCreateUnicodeString@

SourcePoint does not have a built-in C++ name demangler. It's on the to-do list.

## WinDbg FP register display is not working

WinDbg does not display the floating point registers. SourcePoint displays the registers correctly.

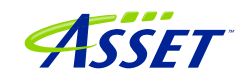

## Troubleshooting Tips on Hyper-V/VBS Enabled Targets

## VM Resume breakpoint with Intel PT crashes the target

When transitioning from Host to Guest mode, with Intel PT active, the reads from Guest to Host memory do not succeed. This will crash the target. You will have to quit out of SourcePoint, power-cycle the target, and start over. We are working on this.

Note that if you have not disabled <u>Automatic Repair</u>, any system crash will often require two power cycles of the target.

## Hardware breakpoints don't work well in the Secure Kernel

There are a few issues here, including:

- (1) BP indicators in the Code view come and go, which occurs when the current CR3 differs from CR3 when the BP was set.
- (2) BP set via WinDbg remains set in SourcePoint after the break.
- (3) The SourcePoint cause command (which displays why a breakpoint was hit) does not work. The DR6 bit is not getting set to indicate why the BP was hit.

These are all to be fixed in the upcoming release.

## AET only partially functional

Intel's design for AET is only partially functional, with no knowledge of hypervisors and CR3 changes, unlike Intel PT. So, in some cases, you don't see the actual disassembly in the Event trace window, but just the event itself:

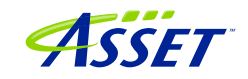

| 🗾 Event Trace                                                        |            | 8 |
|----------------------------------------------------------------------|------------|---|
| STATE Pn ADDR INSTRUCTION                                            | TIMESTAMP  | ^ |
| -000000192 P0 Event: MSR Write: Addr=C0000082, Data=0000000000000    | -38.399 us |   |
| -000000147 P0 Event: MSR Write: Addr=C0000084, Data=0000000000000000 | -37.535 us |   |
| -000000102 P0 EVent: MSR Write: Addr-C0000103, Data=000000000000000  | -36.770 us |   |
|                                                                      |            |   |
|                                                                      |            | ~ |
| -000000192 Disassembly v Configure Display Filter Calibrate Refresh  |            |   |

Use LBR where applicable to perhaps get some meaningful code insight, keeping in mind that LBR is an old instruction trace technology, and just uses MSRs to track to/from addresses, so it is not CR3-aware either):

| 🗾 Event Trace |    |                         |               |                                              |           | 23 |
|---------------|----|-------------------------|---------------|----------------------------------------------|-----------|----|
| STATE         | Pn | ADDR                    | INSTRUCTION   |                                              | TIMESTAMP | ~  |
|               | P0 | FFFFF8044EAF03A2        | add           | [rax],al                                     |           |    |
|               | P0 | FFFFF8044EAF03A4        | add           | [rax],al                                     |           |    |
|               | P0 | FFFFF8044EAF03A6        | add           | [rax],al                                     |           |    |
|               | P0 | FFFFF8044EAF03A8        | add           | [rax],al                                     |           |    |
|               | P0 | FFFFF8044EAF03AA        | add           | [rax],al                                     |           |    |
|               | P0 | FFFFF8044EAF03AC        | add           | [rax],al                                     |           |    |
|               | P0 | FFFFF8044EAF03AE        | add           | [rax],al                                     |           |    |
|               | P0 | FFFFF8044EAF03B0        | add           | [rax],al                                     |           |    |
|               | P0 | FFFFF8044EAF03B2        | add           | [rax],al                                     |           |    |
|               | P0 | FFFFF8044EAF03B4        | add           | [rax],al                                     |           |    |
|               | P0 | FFFFF8044EAF03B6        | add           | [rax],al                                     |           |    |
| -000000712    | P0 | FFFFF80447580028        | MOV           | rax, rcx                                     |           |    |
|               | P0 | FFFFF8044758002B        | MOV           | rcx,00000012                                 |           |    |
|               | P0 | FFFFF80447580032        | vmcall        |                                              |           |    |
| -000000667    | P0 | Event: MSR Write        | : Addr=000000 | 49, Data=00000000000000000000000000000000000 | +0 ns     |    |
| -000000640    | P0 | FFFFF8044EAE97B0        | add           | [rax],al                                     |           | ×  |
| -000000100    |    | Disassembly ~ Configure | e Display     | . Filter Calibrate Refresh                   |           |    |

## Support for VM Exit Reasons > 63

In the VM Exit breakpoint window, you can break on any single or multiple Basic Exit Reasons, from 0 to 63. As of the time of this writing, there are a total of 78 of them:

64 XRSTORS

65 PCONFIG

66 SPP-related event

67 UMWAIT

68 TPAUSE

69 LOADIWKEY

70 ENCLV

©2024 ASSET InterTech, Inc.

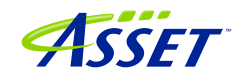

- 72 ENQCMD PASID translation failure
- 73 ENQCMDS PASID translation failure
- 74 Bus lock
- 75 Instruction timeout
- 76 SEAMCALL
- 77 TDCALL

It's a bit of a kludge to include the exit reasons beyond 63, but we're working on it. It will be in the next release.

## Intel PT Call Chart does not work reliably

When using Intel PT for tracing code, for example, from Guest to Host transitions, you won't get the Call Chart with the pretty colors to appear; pressing the Analyze button just yields a blank display:

| 🗾 Intel Processor Trace Search - 0 ca | alls                                  |                       |   |
|---------------------------------------|---------------------------------------|-----------------------|---|
| Code Call Tree Call Chart             |                                       |                       |   |
| Analyze Help                          | + - x1 ~ Cycle:0 Total time:0ns Measu | red time:0ns          |   |
| # Function                            | < Ons >                               | Incl. Time Excl. Time |   |
|                                       |                                       |                       |   |
|                                       |                                       |                       |   |
|                                       |                                       |                       |   |
|                                       |                                       |                       |   |
|                                       |                                       |                       |   |
|                                       |                                       |                       |   |
|                                       |                                       |                       |   |
|                                       |                                       |                       |   |
|                                       |                                       |                       |   |
|                                       |                                       |                       |   |
|                                       |                                       |                       |   |
|                                       |                                       |                       |   |
|                                       |                                       |                       |   |
|                                       |                                       |                       |   |
|                                       |                                       |                       |   |
|                                       |                                       |                       |   |
|                                       |                                       |                       |   |
|                                       |                                       |                       |   |
|                                       |                                       |                       |   |
|                                       |                                       |                       |   |
|                                       |                                       |                       |   |
|                                       |                                       |                       |   |
| Ι 🔹 (ΡυζΡΊλΡΖλΡ3λΡ4λΡ5                | λρογμαί Ικ                            |                       | > |

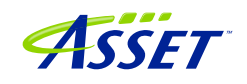

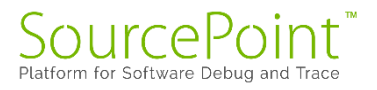

Although this feature works well with Hyper-V disabled, as SourcePoint is "aware" of function entries and exits, this is much more complex with VMM behavior.

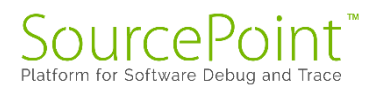

## Conclusion

Thank you for getting this far! We hope that you have enjoyed the ride, and are using the power of SourcePoint WinDbg successfully in your debugging and learning journeys. There are many new things to discover in the Windows kernel enabled by this technology.

Feel free to browse the SourcePoint Academy at <u>https://www.asset-</u> <u>intertech.com/sourcepoint-academy/</u> for helpful reference guides, help material and "how to" videos.

If you ever have any questions, please call, email or open a Support Case here: <u>https://www.asset-intertech.com/support/</u>. We'll be glad to help!

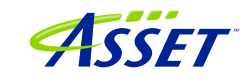